# سيستم جامع اطلاعرسانى سيمرغ

راهنمای نصب نرمافزار رابط http سیمرغ نوسا تحت Windows 2008 نسخه ۶/۱۲

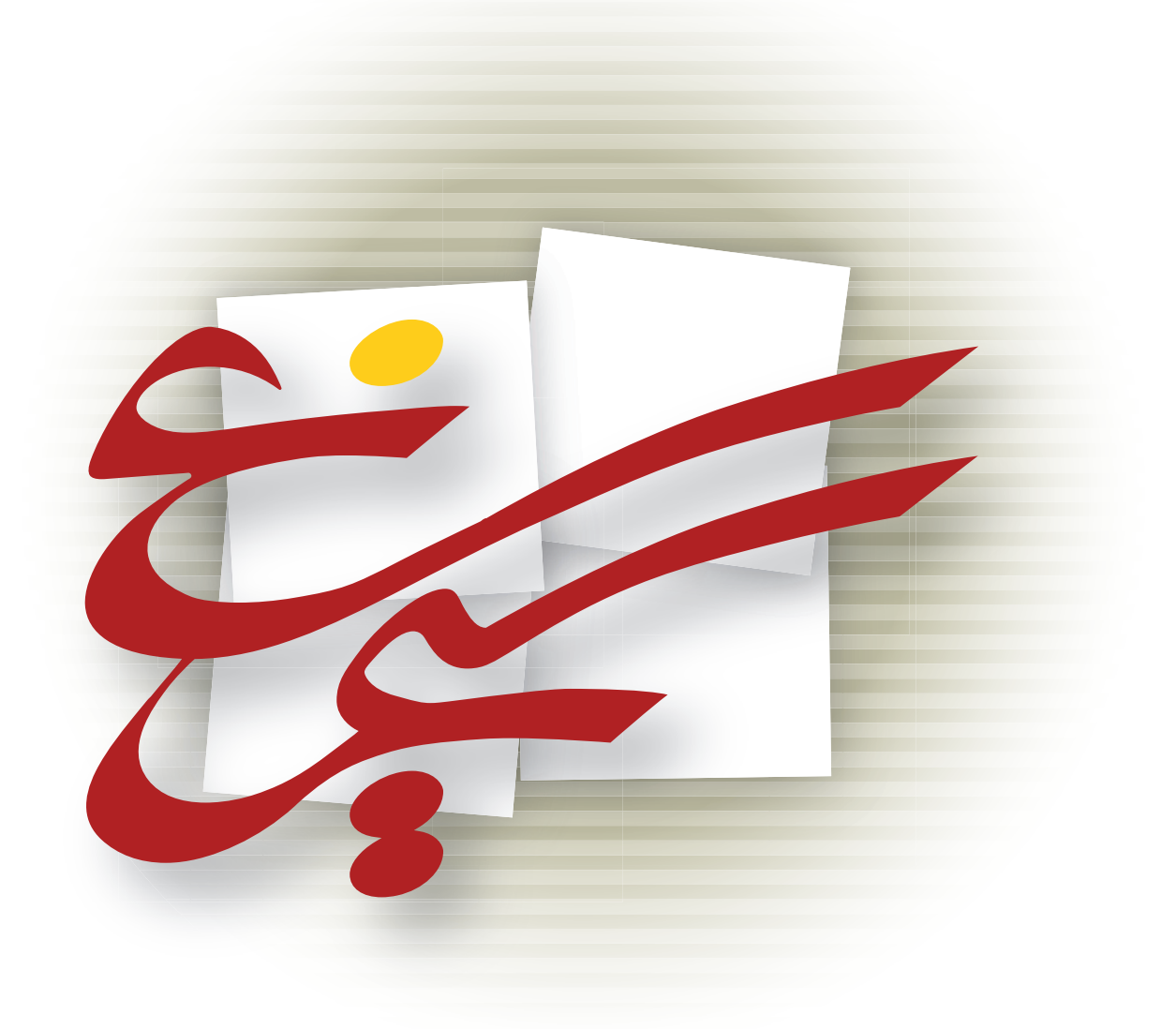

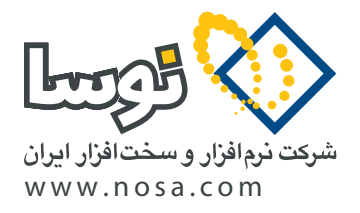

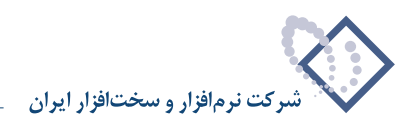

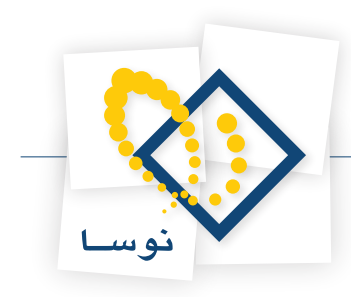

# قبل از نصب

• اگر نرم افزار قبلاً روی سرور شما نصب شده و می خواهید نسخه نرم افزار را ارتقا دهید یا به هر دلیلی میخواهید مجدداً نرم افزار را نصب کنید، توجه داشته باشید که باید قبلاً آن را پاک (Remove) کنید و سپس نصب را از ابتدا آغاز کنید. برای این کار ابتدا به بخش آخر این راهنما (نحوه پاک کردن نرم افزار ) مراجعه کنید.

### تعیین پارامترهای لازم برای نصب

هنگام نصب نرم افزار، مواردی وجود دارد که در مراحل مختلف باید توضیح داده شود یا اینکه از شما پرسیده شود (محل نصب، ... ). لذا برای اینکه از تکرار غیرضروری جلوگیری شود، این مقادیر ابتدا بصورت پارامتر از شما یکبار پرسیده و تعیین می گردد بعد از آن هرجا که نیاز بود فقط به شماره پارامتر ارجاع داده می شود.

• توضیح مهم: توصیه می شود که برای هماهنگی بیشتر با مراکز اطلاع رسانی دیگر و امکان پشتیبانی بهتر و آسانتر، حالت Default را برای پارامترهای زیر تغییر ندهید اما اگر چنانچه به هر دلیل مایل به تغییر هستید آنها را در جدول زیر مشخص کنید.

| تعريف توسط كاربر | شکل موجود (Default) | نام پارامتر       |   |
|------------------|---------------------|-------------------|---|
|                  | D:\nosa\SimwebV6    | محل نصب نرم افزار | ١ |

• برای نصب و اجرای نرم افزار Broker نیاز به یک قفل سخت افزاری دارید که در بسته نرم افزاری سیمرغ به شما تحویل داده شده و اصطلاحاً قفل وب سیمرغ نامیده می شود. این قفل را به Parallel Port دستگاه وصل کنید و مطمئن شوید که درست نصب شده است.

# نصب در یک نگاه

در این قسمت مراحل نصب نرم افزار بطور خلاصه توضیح داده می شود. کسانی که آشنایی بیشتری با محیطهای شبکه ای کامپیوتری دارند می توانند با استفاده از توضیحات زیر در مدت زمان کوتاهی برنامه را نصب کنند. اما اگر برای اولین بار است که برنامه را نصب می کنید یا فکر می کنید که به توضیحات بیشتر و مفصل تری نیاز دارید، می توانید به قسمت «توضیح کامل جزئیات مراحل نصب» که بعد از این بخش آمده مراجعه کنید.

# ۱) اجرای نرمافزار وب (رابط http) موجود در CD سیمرغ

با استفاده از گزینه وب (رابط http) در قسمت نرم افزارهای سیمرغ موجود در CD سیمرغ، نرم افزار را در مسیر D:\nosa\SimwebV6 نصب نمایید. شایان ذکر است که مسیر و دایرکتوری یادشده بصورت دلخواه قابل تغییر است اما توصیه می شود برای هماهنگی با مراکز اطلاع رسانی دیگر و امکان پشتیبانی آسان تر، این مسیر را تغییر ندهید.

# ۲) معرفی سرورهای سیمرغ در (EditRSList) معرفی سرورهای سیمرغ در

در این قسمت، سرور سیمرغ Local مرکز خودتان و تمامی سرورهای سیمرغ راه دور (Remote) ی را که مایل به دسترسی به آنها هستید باید وارد کنید. یادآوری می شود که EditRSList در محل نصب برنامه موجود است و از آنجا قابل اجراست. ضمناً از مسیری که در زیر آمده است نیز می توانید آن را اجرا کنید:

Start  $\longrightarrow$  Programs  $\longrightarrow$  Nosa  $\longrightarrow$  Simorgh  $\longrightarrow$  HTTP Broker  $\longrightarrow$  Edit Simorgh Server List

# ۳) ایجاد یک کاربرخاص به همراه کلمه عبور

با کلیک سمت راست بر روی My Computer موجود در Desktop ویندوز گزینه Manage را انتخاب کرده و وارد صفحه Computer Management شوید سپس یک کاربر (User) جدید با نام webbroker با کلمه عبور nosa تعریف کنید.

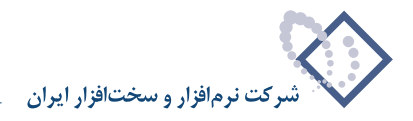

# ۴) نصب 7 Internet Information Services) الا و تنظيمات مربوط به أن

از آنجایی که هنگام نصب ویندوز IIS، 2008 بطور اتوماتیک نصب نمی شود و برای ادامه عملیات نصب به آن نیاز دارید بنابراین لازم است در این مرحله IIS را نصب کنید. از طریق Administrative Tools وارد Server Manager شوید و IIS را نصب کنید سپس تنظیمات مربوط به آن را انجام دهید. • نکته: Firewall باید در حالت خاموش (Off) باشد.

### ۵) ایجاد یک Application متناظر با محل نصب نرم افزار

یک Application جدید در IIS برای دایرکتوری محل نصب برنامه با نام SimwebClt تعریف و تدوین می شود. لازم به توضیح است که به این Application، اختیار دسترسی Execute باید اضافه شود.

# ۶) دادن اختیارات دسترسی به محل نصب نرم افزار برای کاربران خاص IIS

در این مرحله در دایرکتوری محل نصب نرم افزار، برای کاربران IIS USRS و webbroker که مخصوص دسترسی اینترنتی و اینترانتی به سرویسهای IIS هستند، تمام اختیارات بجز اختیار Full Control اختصاص داده می شود. یادآوری می شود که برای این کار کافی است تا روی پوشه محل نصب نرم افزار (SimwebV6)...) کلیک راست کرده و Propertics را انتخاب کنید و بعد از انتخاب Security، کاربران فوق را با اختیارات Modify به لیست کاربران این پوشه اضافه (Add) نمایید.

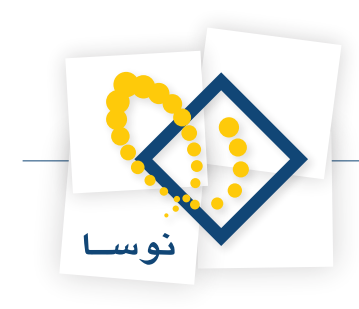

# توضيح كامل جزئيات مراحل نصب

# ۱) اجرای گزینه وب (رابط http ) موجود در CD سیمرغ

از آنجایی که CD سیمرغ دارای امکان Auto Run است، چند لحظه پس از اینکه CD را داخل درایو گذاشتید لیست پوشه های موجود در CD روی صفحه، نمایش داده می شود. اما اگر به هر دلیل این کار بطور خودکار انجام نشد میتوانید از طریق آیکون My Computer و آیکون درایو CD، لیست امکانات موجود در CD سیمرغ را مشاهده کنید. همانند شکل- ۱:

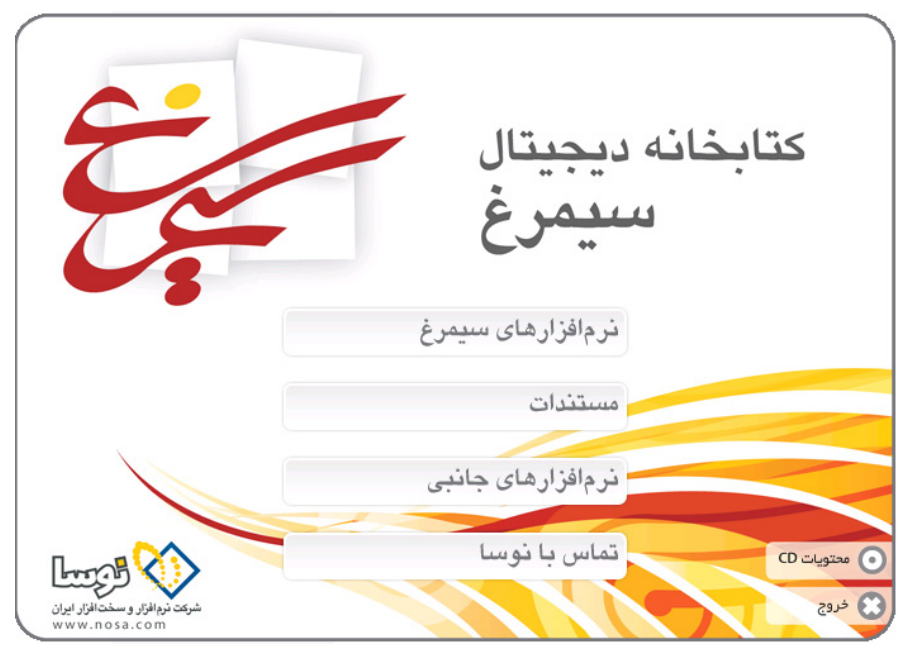

شکل – ۱

برای نصب برنامه رابط http سیمرغ باید از میان امکانات موجود در صفحه، گزینه «نرم افزارهای سیمرغ» را انتخاب کنید تا صفحه جدیدی همانند شکل – ۲ را مشاهده نمایید:

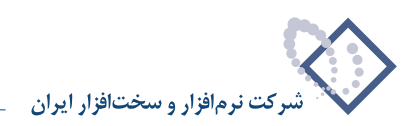

| نص             | نرمافزارهای                    |
|----------------|--------------------------------|
|                | سيمرغ                          |
| مرورگر         | مدیریت نگهداری منابع الکترونیک |
| وب (رابط http) | مدیریت پایگاهها                |
| سرور           | مديريت سرور                    |
| امانات         | کنسول سرور                     |
|                |                                |

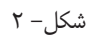

از میان نرم افزارهای موجود در شکل قبل گزینه وب (رابط http) را انتخاب نمایید. در اینصورت پنجره شکل – ۳ را مشاهده خواهید کرد.

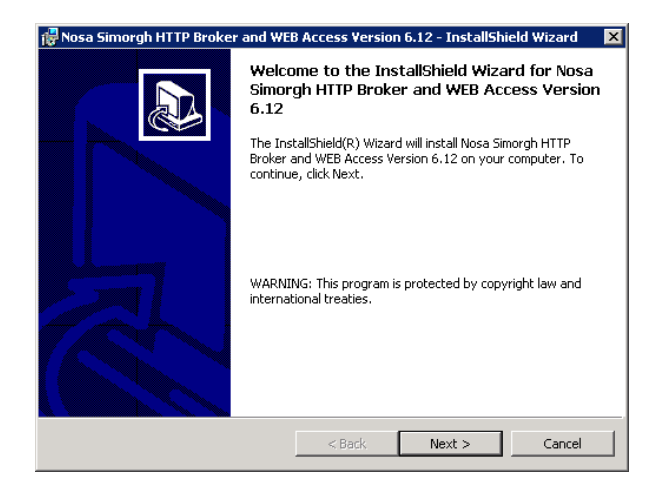

شکل – ۳

با کلیک روی تکمه Next شروع عملیات نصب را تایید کنید. در پنجره تدوین مشخصات مشتری، اطلاعات موردنظر را وارد کرده و تکمه Next را بزنید.

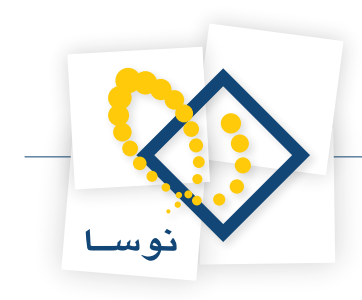

| 🖶 Nosa Simorgh HTTP Broker and WE           | B Access Version 6.12 | InstallShield Wizard | × |
|---------------------------------------------|-----------------------|----------------------|---|
| Customer Information                        |                       |                      |   |
| Please enter your information.              |                       | Ċ                    |   |
| User Name:                                  |                       |                      |   |
| Windows User                                |                       |                      |   |
| Organization:                               |                       |                      |   |
| Nosa                                        |                       |                      |   |
| Install this application for:               |                       |                      |   |
| <ul> <li>Anyone who uses this of</li> </ul> | computer (all users)  |                      |   |
| Only for me (Windows)                       | Jser)                 |                      |   |
| InstallShield                               |                       |                      |   |
|                                             | < Back N              | ext > Cancel         |   |
|                                             |                       |                      |   |

شکل – ۴

در اینصورت پنجره تعیین مسیر و محل نصب نرم افزار به شکل – ۵ به نمایش در می آید. در صورتی که می خواهید مسیر Default را تغییر دهید باید روی تکمه Change کرا کلیک کنید و مسیر دلخواه خود را تعیین نمایید.

| 🔂 Nosa Sim             | orgh HTTP Broker and WE                            | B Access Version    | ı 6.12 - InstallSh   | ield Wizard 🛛 🔀 |
|------------------------|----------------------------------------------------|---------------------|----------------------|-----------------|
| Destinati<br>Click Nex | on Folder<br>It to install to this folder, or clic | k Change to install | to a different folde | r.              |
|                        | Install Nosa Simorgh HTTP Br<br>D:\nosa\SimWebV6\  | oker and WEB Acce   | ss Version 6.12 to:  | Change          |
|                        |                                                    |                     |                      |                 |
| InstallShield –        |                                                    |                     |                      |                 |
| an na samati Marka -   |                                                    | < Back              | Next >               | Cancel          |

شکل – ۵

شایان ذکر است که مسیر یادشده قابل تغییر است اما توصیه می شود برای هماهنگی با مراکز اطلاع رسانی دیگر و امکان پشتیبانی آسان تر، این مسیر را تغییر ندهید. پس از تعیین محل نصب ، پنجره شکل– ۶ روی صفحه می آید که به منزله آخرین کنترل و تایید عملیات نصب است.

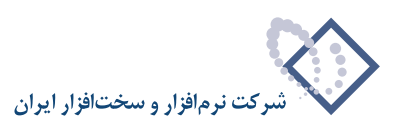

| 7 Nosa Simorgh HTTP Broker and WEB Access Version 6.12 - InstallShield Wizard 🛛 🗙                                  |
|----------------------------------------------------------------------------------------------------|
| Ready to Install the Program                                                                                       |
| The wizard is ready to begin installation.                                                                         |
| If you want to review or change any of your installation settings, click Back. Click Cancel to<br>exit the wizard. |
| Current Settings:                                                                                                  |
| Setup Type:                                                                                                    |
|                                                                                                    |
| Destination Folder:                                                                                                |
| D:\nosa\SimWebV6\                                                                                                  |
| User Information:                                                                                                  |
| Name: Windows User                                                                                                 |
| Company: Nosa                                                                                                    |
|                                                                                                    |
| InstallShield                                                                                                    |
| < Back Install Cancel                                                                                              |
|                                                                                                    |

شکل – ۶

پس از کلیک روی تکمه Install عملیات نصب شروع می شود. لذا اگر مطمئن هستید، تکمه Install را کلیک کنید. در غیر اینصورت با انتخاب تکمه Cancel عملیات نصب را متوقف نمایید.

پس از اتمام عملیات کپی و نصب نرم افزار، پنجره شکل – ۷ به نمایش در می آید و به این معنی است که عملیات نصب با موفقیت به اتمام رسیده است. حال با فشار دادن تکمه Finish این پنجره را نیز تایید کنید.

| 🙀 Nosa Simorgh HTTP Broker an | d WEB Access Version 6.12 - InstallShield Wizard 💦 🔀                                                                                          |
|-------------------------------|----------------------------------------------------------------------------------------------------|
|                               | nstallShield Wizard Completed                                                                                                    |
|                               | he InstallShield Wizard has successfully installed Nosa Simorgh<br>TTP Broker and WEB Access Version 6.12. Click Finish to exit<br>he wizard. |
|                               | < Back Finish Cancel                                                                                                    |

شکل – ۷

### ۲) معرفی سرورهای سیمرغ در (Editrslist) معرفی سرورهای سیمرغ در

در این قسمت، فهرست سرورهای سیمرغ موجود در مرکز خودتان و مراکز اطلاع رسانی دیگر را که مایل هستید به آنها دسترسی داشته باشید وارد کنید. برای تدوین این لیست دو راه وجود دارد:

روش اول این است که از محل نصب نرم افزار (D:\nosa\SimwebV6) فایل EditR5List 🔡 را اجرا کنید و روش دیگر به اینصورت است که :

- از منوی Start ویندوز گزینه Programs را انتخاب کنید.
- از فهرست برنامه ها نشانگر ماوس را روی گزینه Nosa ببرید.
  - گزینه Simorgh را کلیک کنید.

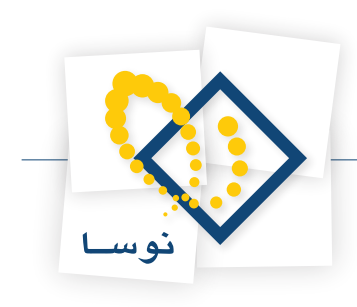

- گزینه HTTP Broker را انتخاب کنید.
- در نهایت برروی گزینه Edit Simorgh Server List کلیک نمایید.

مراحل فوق را در شکل – ۸ مشاهده می کنید:

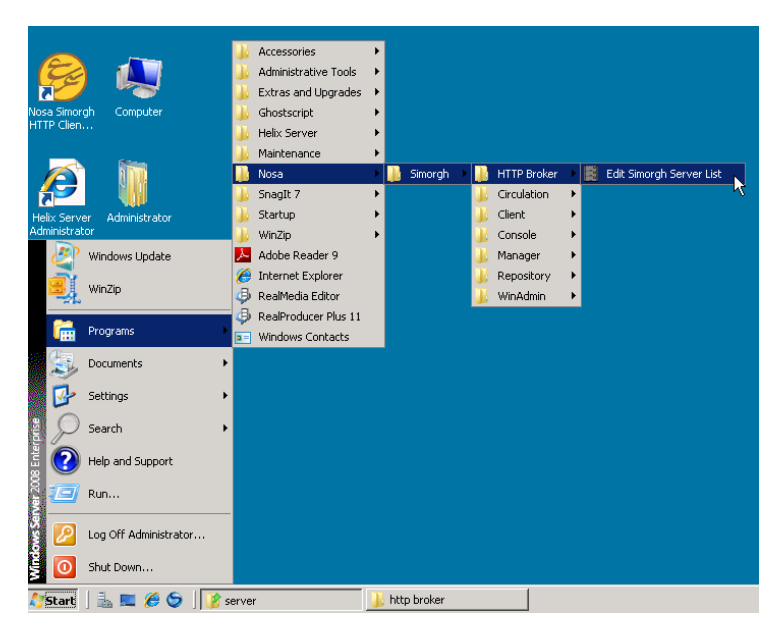

شکل – ۸

با انجام مراحل فوق پنجره Simorgh Server List Editor روی صفحه می آید:

| Simorgh Server List Editor |                |                        |                |
|----------------------------|----------------|------------------------|----------------|
| File Options               |                |                        |                |
| D   🖻 📕 🖆 🗲 🖊              | 🛉 👖 Current Pa | ath: D:\nosa\SimWebV6\ |                |
| Information Center         | Kind           | Server Name            | Network Addres |
|                            |                |                        |                |
|                            |                |                        |                |
|                            |                |                        |                |
|                            |                |                        |                |
|                            |                |                        |                |
|                            |                |                        |                |
|                            |                |                        |                |
|                            |                |                        |                |
|                            |                |                        |                |
|                            |                |                        |                |
|                            |                |                        |                |
|                            |                |                        |                |
|                            |                |                        |                |
|                            |                |                        |                |
|                            |                |                        |                |
| 1                          |                |                        |                |
| <u>ч</u>                   |                |                        |                |

شکل – ۹

برای معرفی یک سرور سیمرغ در این پنجره می توانید تکمه Enter یا Insert را فشار دهید یا اینکه روی آیکون 📰 کلیک کنید. سپس نوع سرور را در پنجره شکل- ۱۰ مشخص کنید:

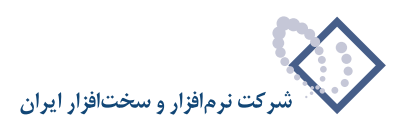

| ServiceKindDlg                                                      | × |
|---------------------------------------------------------------------|---|
| Select Service Kind:<br>C Local SPX<br>C Local TCP<br>C Remote HTTP |   |
| ✓ <u>O</u> K X Cancel                                               |   |

شکل– ۱۰

همانطور که ملاحظه می کنید سرورهای سیمرغ بر دو نوع است: سرورهای محلی یا Local و سرورهای راه دور یا Remote، سرور(های) محلی در واقع همان سرور(ها)یی است که در مرکز خودتان و در شبکه محلی تان نصب شده است. لازم به توضیح است که بجز در موارد خاص، معمولاً هر مرکز دارای تنها یک سرور محلی (Local) است. سرورهای راه دور(Remote)، سرورهایی هستند که در مراکز اطلاع رسانی دور از مرکز و شبکه محلی شما قرار دارند.

### معرفی سرور Local سیمرغ

ابتدا باید سرور سیمرغ Local خودتان را معرفی کنید. لازم به توضیح است که سرورهای سیمرغ در حال حاضر در دو سیستم عامل شبکه Novell Netware و Novell بندا برور قابل نصب است. لذا بسته به نوع سروری که دارید (ناول یا ویندوز) و پروتکل (های) ارتباطی که در سرور شما نصب شده (IPX/SPX یا TCP/IP) و در Load شدن سرور سیمرغ به آنها ارجاع شده، می توانید یکی از گزینه های Local TCP و Local SPX را بسته به موقعیت و شرایط شبکه خود انتخاب کنید. البته حالت طبیعی و معمول این است که در سرورهای ناول پروتکل IPX/SPX بصورت Native وجود دارد و در سرورهای ویندوز پروتکل TCP/IP این حالت را درد. از روش زیر استفاده کنید.

• اگر سرور شما روی سیستم عامل شبکه Novel Netware نصب شده است گزینه Local SPX را انتخاب کنید و سپس با کلیک OK وارد پنجره تدوین مشخصات سرور SPX شوید شکل- ۱۱ :

| Define New Local SPX Server                                                                                   | K                                                                        | × |
|----------------------------------------------------------------------------------------------------|--------------------------------------------------------------------------|---|
| IPX Address           Network Number           Node Number           1           Socket Number           4545 | Login to Server as User       User Name     Administrator       Password |   |
| Do not Connect to this Server                                                                                 | ✓ <u>O</u> K X Cancel                                                    |   |

شکل –۱۱

درستون سمت چپ این پنجره مشخصات IPX سرور Novel را وارد کنید. یادآوری می شود که شمارههای Network ، Node ، Socket را می توانید با تایپ دستور Config در کنسول سرور پیدا کنید.

در ستون سمت راست همانطور که مشاهده می کنید بخشی برای وارد کردن نام کاربر و کلمه عبور قرار دارد. در این ستون نام و کلمه عبور Broker را برای اتصال به سرور سیمرغ وارد کنید. توضیح اینکه Broker، خود بصورت یک کاربر (User) به سرور سیمرغ متصل می شود و واسطه ای است میان سرور سیمرغ و کاربران اینترنتی (اینترانتی). بنابراین اختیارات Broker در واقع سقف اختیاراتی است که کاربران اینترنت (اینترانت) می توانند در سرور سیمرغ داشته باشند. بعنوان مثال اگر می خواهید (اینترانتی). بنابراین اختیارات Broker در واقع سقف اختیاراتی است که کاربران اینترنتی می توانند در سرور سیمرغ داشته باشند. بعنوان مثال اگر می خواهید (اینترانتی). بنابراین اختیارات Broker در واقع سقف اختیاراتی است که کاربران اینترنت (اینترانت) می توانند در سرور سیمرغ داشته باشند. بعنوان مثال اگر می خواهید بعضی از کاربران اینترنتی شما اختیار ورود اطلاعات را داشته باشند باید این اختیار را به Broker بدهید. به عبارت دیگر از لیست کاربران سرور سیمرغ که قبلاً تعریف شده، کاربری را که اختیار ورود اطلاعات را داشته باشند باید این اختیار را به Broker بدهید. به عبارت دیگر از لیست کاربران سرور سیمرغ که قبلاً تعریف شده، کاربری را که اختیار ورود اطلاعات را داشته باشند باید این اختیار را به Broker بدهید. به عبارت دیگر از لیست کاربران سرور سیمرغ که قبلاً تعریف شده، کاربری را که اختیار ورود اطلاعات را داشته باشند باید و کلمه عبور آن را در این قسمت وارد کنید. اما اگر می خواهید کاربران اینترنتی تنها اختیار جستجوی اطلاعات را دارد انتخاب کنید که فقط اختیار جستجو دارد. بدیهی است که اگر هیچ کاربری در سرور سیمرغ تعریف نشده باشد باید در این قسمت ما و کلمه عبور مدیر سرور سیمرغ رماند باید باید در این قسمت ما و کلمه عبور مدیر سرور سیمرغ رماند باید باید در این قسمت مرا داره در کنید که مقط اختیار عسته وارد کنید. است که اگر هیچ کاربری در سرور سیمرغ تعریف نشده باشد باید در این قسمت در و کلمه عبور مدیر سرور سیمرغ رماند کارد (کارد کنید.

• اگر سرور سیمرغ شما روی سیستم عامل Windows 2008 نصب شده باشد، گزینه Local TCP را انتخاب کنید و سپس با کلیک OK وارد پنجره تدوین مشخصات سرور TCP شوید همانند شکل – ۱۲:

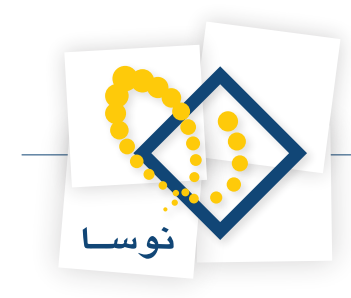

| Define New Local TCP Server   | ×                                                                        |
|-------------------------------|--------------------------------------------------------------------------|
| TCP Address                   | Login to Server as User User Name Administrator Bassword Bepeat Password |
| Do not Connect to this Server | <u>✓</u> <u>□</u> K Cancel                                               |

شکل –۱۲

در ستون سمت چپ، آدرس IP و شماره پورت کارت شبکه سرور ویندوز ۲۰۰۸ را وارد کنید. یادآوری می شود که این اطلاعات را می توانید با تایپ دستور Ipconfig در Command Prompt ویندوز پیدا کنید.

همانطور که مشاهده می کنید در ستون سمت راست، بخشی برای وارد کردن نام کاربر و کلمه عبور قرار دارد. در این ستون نام و کلمه عبور میمرغ و کاربران اینترنتی (اینترانتی). سیمرغ وارد کنید. توضیح اینکه Broker، خود بصورت یک کاربر (User) به سرور سیمرغ متصل می شود و واسطهای است میان سرور سیمرغ و کاربران اینترنتی (اینترانتی). بنابراین اختیارات Broker در واقع سقف اختیاراتی است که کاربران اینترانت) می توانند در سرور سیمرغ داشته باشند. بعنوان مثال اگر می خواهید بعضی از کاربران اینترنتی شما اختیار ورود اطلاعات را داشته باشند باید این اختیار را به Broker بدهید. به عبارت دیگر از لیست کاربران سرور سیمرغ که قبلاً تعریف شده، کاربری را که اختیار ورود اطلاعات را دارد انتخاب کنید و سپس نام و کلمه عبور آن را در این قسمت وارد کنید. اما اگر می خواهید بعنی را داشته باشند، باید این ادر این می و ورو داطلاعات را داشته باشند باید این اختیار را به Broker باشد، با اگر می خواهید بعضی از کاربران ورود اطلاعات را دارد انتخاب کنید و سپس نام و کلمه عبور آن را در این قسمت وارد کنید. اما اگر می خواهید باشد، باید کاربری را انتخاب کنید که فقط اختیار جستجوی است که اگر هیچ کاربری در سرور سیمرغ تعریف نشده باشد، نام و کلمه عبور می می داشته باشند، باید در این قسمت و ارد کنید که فقط اختیار جستجوی است که اگر هیچ کاربری در سرور سیمرغ تعریف نشده باشد، نام و کلمه عبور مدیر سرور سیمرغ (در این قسمت وارد کنید. اما اگر می خواهید کاربران اینترنتی تنها اختیار جستجوی اطلاعات را داشته باشده باشد و کلمه عبور مدیر سرور سیمرغ (در این قسمت وارد می شره و کلمه عبور مدیر و سیمرغ (در این قسمت وارد می فراین می نواد می شود.

#### تعریف سرورهای راه دور (Remote)

پس از تعریف سرور Local، سرورهای سیمرغ مراکز اطلاع رسانی و کتابخانه های دیگر را که مایل هستید به آنها دسترسی داشته باشید وارد کنید. این سرورها برای شما به منزله سرور راه دور یا Remote هستند و لذا برای تعریف آنها باید از پنجره انتخاب سرور (شکل – ۱۰) گزینه سوم یا Remote HTTP را انتخاب کنید و پس از فشار دادن تکمه OK وارد پنجره تدوین مشخصات سرور Remote بشوید:

| Define New Remote HTTP Service                            |              | ×        |
|-----------------------------------------------------------|--------------|----------|
| Remote Information Center Name:                           |              |          |
| Sharif_University_Central Lib.                            |              |          |
| <u>R</u> emote Service (Broker) URL:                      |              |          |
| http://www.sharif.ac.ir/Simwebv6                          |              |          |
| Server Names:                                             |              |          |
| Sharif_Central_Library                                    |              |          |
| I ☐ Do not Use this Service<br>I ☐ Do not Use Auto Update | ✓ <u>о</u> к | 🗶 Cancel |

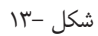

در قسمت بالای این پنجره نام مرکز اطلاع رسانی را وارد کنید که در اینجا کتابخانه مرکزی دانشگاه شریف به عنوان مثال وارد شده است. در قسمت پایین آدرس اینترنتی سرویس سیمرغ مرکز فوق را وارد کنید. منظور از سرویس سیمرغ در اینجا همان HTTP Broker است که شما از طریق این سرویس مراکز، می توانید به پایگاههای اطلاعاتی و منابع کتابخانه ای آنها دسترسی داشته باشید و در آخر باید نام سرور در مرکز مورد نظر را وارد نمایید. همچنین با تیک زدن گزینه Auto Update لیست مراکز شما بطور اتوماتیک update می شود. این امکان به شما اجازه میدهد که عملیاتAuto Update را فقط برای سرورهایی که شما مشخص کردهاید (تیک زدهاید) محدود کنید. بدیهی است که سرویس سیمرغ شما نیز برای مراکز دیگر می تواند بعنوان یک سرور راه دور Remote تقی شده و در فهرست سرورهای آن مراکز وارد گردد.

#### اولویت بندی سرورها (میزبانها)ی سیمرغ

کلاینت(مرورگر) هایی که از طریق WebAccess و با نام کاربر میهمان (guest) به سرور سیمرغ متصل می شوند تنها ۱۵ میزبان اول را در فهرست مراکز اطلاعرسانی متصل خواهند دید. به همین دلیل بهتر است میزبانها را به ترتیب اهمیت، اولویتبندی کرده و در فهرست سرورها وارد کنید. پس از وارد کردن و تکمیل لیست سرورهای سیمرغ، اگربه هر دلیل بخواهید ترتیب اولویت بندی را تغییر دهید می توانید از تکمه های 🛉 🄰 استفاده کرده و هر سرور دلخواه را در فهرست بالاتر یا پایین تر ببرید. توضیح اینکه کاربران غیر میهمان WebAccess و کاربران کلاینت(مرورگر) ویندوز محدودیت ۱۵ میزبان را نداشته و به تمام سرورهای فهرست دسترسی خواهند داشت. تنها

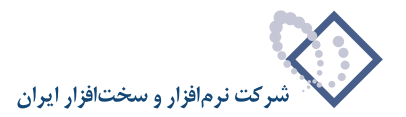

تاثیری که اولویت سرورها برای این کاربران خواهد داشت در نمایش نتایج جستجو خواهد بود. به این ترتیب که نتایج جستجو برای این کاربران به ترتیب فهرست میزبانها به نمایش در می آید.

در انتها بعد از اضافه کردن یا حذف سرور محلی یا راه دور، باید پنجره مذکور (شکل – ۹) را ذخیره نمائید. به این منظور روی آیکون 🔜 کلیک نمائید. سپس برای خروج، کافی است تا این پنجره را از طریق روش معمول بستن پنجره ها در ویندوز ببندید.

### ۳) ایجاد یک کاربر خاص به همراه کلمه عبور

در این مرحله باید یک کاربر با نام webbroker و کلمه عبور nosa به ترتیب زیر تعریف شود. تعریف یک گروه یا کاربر در ویندوز از طریق webbroker و کلمه عبور nosa انجام می شود. نابراین در محیط Manage و کلمه عبور My Computer کلیک سمت راست کرده و از منوی باز شده گزینه Manage را انتخاب کنید شکل – ۱۴

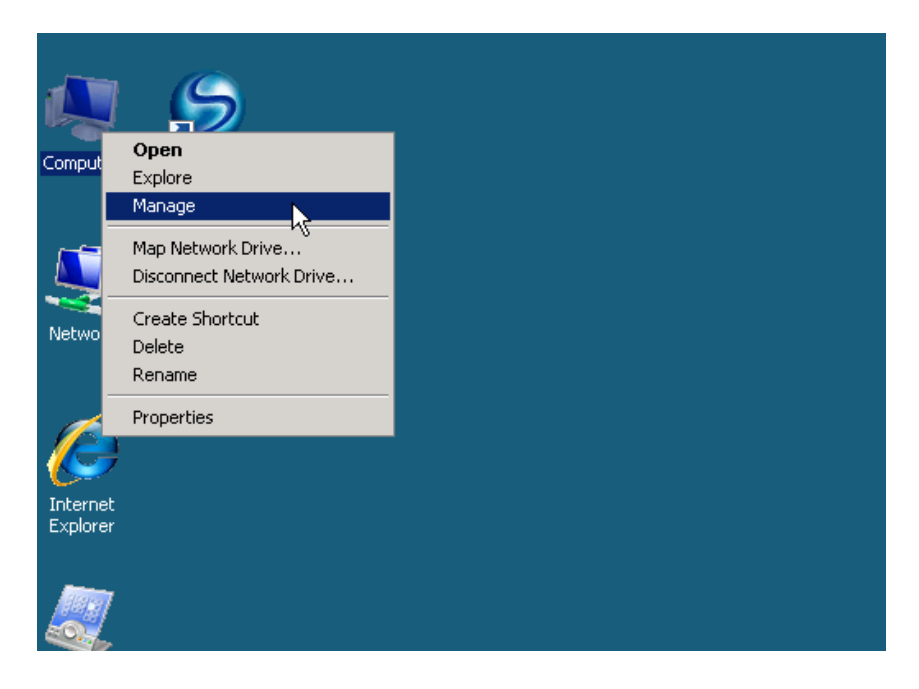

شکل– ۱۴

در اینصورت پنجره Server Manager همانند شکل- ۱۵ باز خواهد شد :

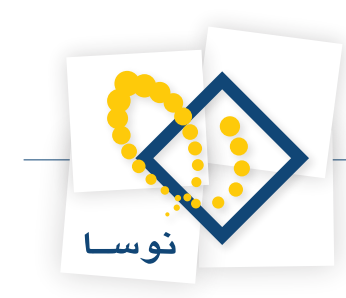

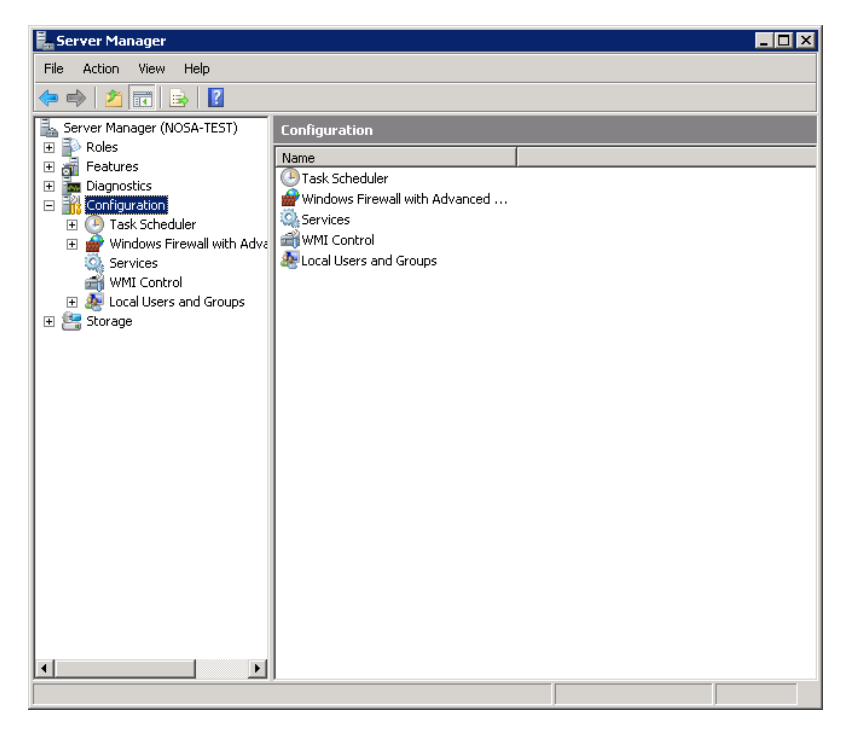

شکل– ۱۵

از طریق گزینه Configuration قسمت Local Users and Groups را انتخاب نمایید. شکل – ۱۶ :

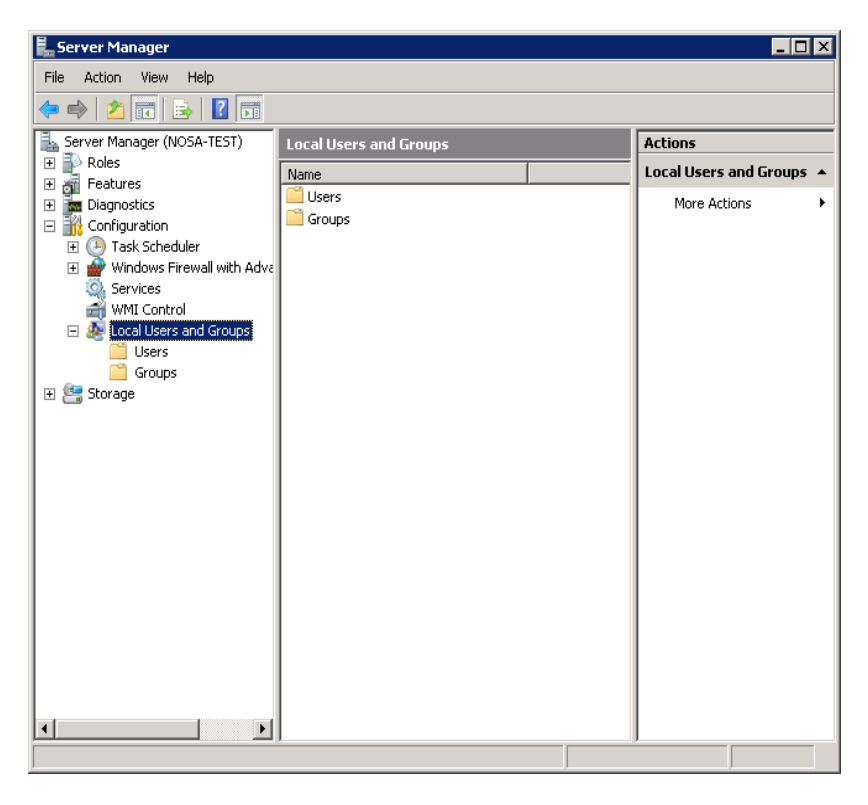

شکل– ۱۶

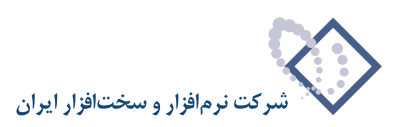

| File Action   Weiler Veiler   Peatures Name   Paignostics Configuration   Configuration Administrator   Windows Firewall with Adve   Services   WMI Control   Court   View   Refresh   Export List   Help                                                                                                    | 📕 Server Manager                                                                                                    |                 |           |         |              | _ 🗆 🗵 |
|----------------------------------------------------------------------------------------------------|----------------------------------------------------------------------------------------------------|-----------------|-----------|---------|--------------|-------|
| Server Manager (NOSA-TEST)   Poles   Peatures   Diagnostics   Configuration   Mame   Full Name   Descr   Built-i   Windows Firewall with Adve   Services   WMI Control   Local Users and Groups   View   Refresh   Export List   Help                                                                                                    | File Action View Help                                                                                                    |                 |           |         |              |       |
| Server Manager (NOSA-TEST)  Roles  Roles  Roles  Refresh Export List  Refresh Export List Refresh Export List Refresh Export List Refresh                                                                                                    | 🗢 🔿 🙍 🖬 💁 👔                                                                                                    |                 |           |         |              |       |
| Name Full Name Descr Users     Diagnostics   Configuration   Windows Firewall with Adve   Services   WMI Control   Local Users and Groups   Storage   View   Refresh   Export List   Help     Help     Creates a new Local User account.                                                                                                    | Server Manager (NOSA-TEST)                                                                                                    | Users 3 User(s) |           |         | Actions      |       |
| Administrator<br>Diagnostics<br>Configuration<br>Task Scheduler<br>Windows Firewall with Adve<br>Services<br>WMI Control<br>Eservices<br>Group<br>Refresh<br>Export List<br>Help<br>Creates a new Local User account.<br>More Actions<br>More Actions<br>More Actions<br>Built-i<br>Built-i<br>B | Features                                                                                                    | Name            | Full Name | Descr   | Users        | •     |
| Guest Built-i<br>Task Scheduler<br>Windows Firewall with Adve<br>WWI Control<br>Corout<br>Refresh<br>Export List<br>Help<br>Creates a new Local User account.                                                                                                    | Diagnostics                                                                                                    | & Administrator |           | Built-i | More Actions | +     |
| Trank Scheduler  Trank Scheduler  Trank                                                                                                    | 🖃 🌇 Configuration                                                                                                    | 👧 Guest         |           | Built-i |              |       |
| Image: Storage     Image: Storage     Image: Stor                                                                                                    | 🛨 🕘 Task Scheduler                                                                                                    |                 |           |         |              |       |
| Services<br>WMI Control<br>Group<br>Storage<br>New User<br>Refresh<br>Export List<br>Help<br>Help<br>Creates a new Local User account.                                                                                                    | 🗉 💮 Windows Firewall with Adva                                                                                                    |                 |           |         |              |       |
| WMI Croatrol<br>WMI control<br>Group<br>Group<br>New User<br>View<br>Refresh<br>Export List<br>Help<br>Creates a new Local User account.                                                                                                    | Services                                                                                                    |                 |           |         |              |       |
| Creates a new Local User account.                                                                                                    | WMI Control                                                                                                    |                 |           |         |              |       |
| Group New User                                                                                                    | Eccar osers and Groups                                                                                                    | L               |           |         |              |       |
| Storage     View     Refresh     Export List     Help      Creates a new Local User account.                                                                                                    | Groun New User                                                                                                    |                 |           |         |              |       |
| Refresh<br>Export List<br>Help                                                                                                    | 🛨 🔄 Storage View                                                                                                    | ***             |           |         |              |       |
| Refresh<br>Export List<br>Help<br>Creates a new Local User account.                                                                                                    |                                                                                                    | -               |           |         |              |       |
| Export LISC       Help       Creates a new Local User account.                                                                                                    | Refresh                                                                                                    |                 |           |         |              |       |
| Help                                                                                                    | Export List                                                                                                    |                 |           |         |              |       |
| Creates a new Local User account.                                                                                                    | Help                                                                                                    |                 |           |         |              |       |
| Creates a new Local User account.                                                                                                    | A     A     A | <b>T</b>        |           | Þ       |              |       |
|                                                                                                    | Creates a new Local User account.                                                                                                    |                 |           |         |              |       |

بنابراین برای تعریف این کاربر جدید روی گزینه Users کلیک سمت راست کرده و ...New User را انتخاب کنید همانند شکل – ۱۷ :

شکل– ۱۷

در ادامه پنجره تعیین مشخصات کاربر جدید، به شکل – ۱۸ باز خواهد شد:

| New User               |                    |        | ? ×   |
|------------------------|--------------------|--------|-------|
| User name:             |                    |        |       |
| Full name:             |                    |        |       |
| Description:           |                    |        |       |
|                        |                    |        |       |
| Password:              |                    |        |       |
| Confirm password:      |                    |        |       |
| 🔽 User must change pa  | ssword at next log | on     |       |
| 🔲 User cannot change   | password           |        |       |
| 🔲 Password never expir | es                 |        |       |
| C Account is disabled  |                    |        |       |
|                        |                    |        |       |
|                        |                    |        |       |
| Help                   | [                  | Create | Close |

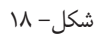

در این پنجره و در قسمت User Name، نام کاربر یعنی webbroker را وارد کنید و در قسمت Password کلمه عبور nosa را برای این کاربر وارد نمایید. برای تایید این کلمه عبور آن را مجدداً و به همان شکل در قسمت Confirm Password وارد کنید و در انتها تکمه Create را برای ایجاد کاربر فشار دهید.

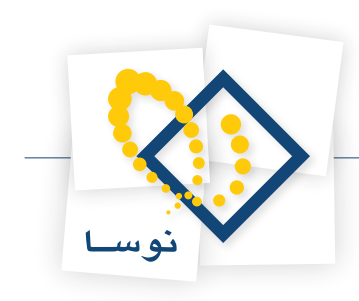

| New User       | ?                             | × |
|----------------|-------------------------------|---|
| User name:     | webbroker                     |   |
| Full name:     | webbroker                     |   |
| Description:   |                               |   |
|                |                               | _ |
| Password:      | •••••                         |   |
| Confirm passwo | rd: ••••••                    | 1 |
| 🔲 User must o  | change password at next logon |   |
| 🔽 User canno   | ot change password            |   |
| 🔽 Password r   | never expires                 |   |
| C Account is   | disabled                      |   |
|                |                               |   |
|                |                               |   |
| Help           | Create Close                  | 1 |
| -+             |                               | - |

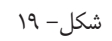

به این ترتیب کاربر جدید webbroker همانند شکل – ۲۰ به لیست کاربران موجود افزوده می شود.

| 📕 Server Manager                                                                                                    |                 |          |              |
|----------------------------------------------------------------------------------------------------|-----------------|----------|--------------|
| File Action View Help                                                                                                    |                 |          |              |
| 🗢 🔿 🖄 📅 💥 🖹 🛃 🛛                                                                                                    | 2 📧             |          |              |
| Server Manager (NOSA-TEST)                                                                                                    | Users 3 User(s) |          | Actions      |
| 🛨 💕 Roles                                                                                                    | Name Full Name  | Descr    | Users 🔺      |
| Diagnostics                                                                                                    | 👮 Administrator | Built-ii | More Actions |
| Configuration                                                                                                    | Guest           | Built-ii | webbroker 🔺  |
| e v Task Scheduler<br>e v Vindows Firewall with Adva<br>Services<br>wMMI Control<br>e Local Users and Groups<br>i Users<br>Groups<br>e Storage |                 |          | More Actions |
|                                                                                                    | •               |          |              |

شکل- ۲۰

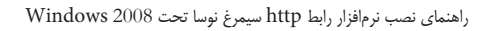

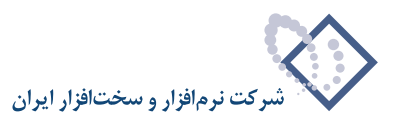

# ۴) نصب7 Internet Information Services) و تنظيمات مربوط به أن

با توجه به این نکته که هنگام نصب ویندوز IIS، 2008 به طور اتوماتیک نصب نمی گردد بنابراین باید طی مراحل زیر آن را نصب کنید. ابتدا از طریق Control Panel وارد Administrative Tools شده و گزینه Server Manager را انتخاب کنید تا پنجره آن به شکل – ۲۱ باز شود:

| Action View Help                                                                      |                                                          |                                                    |
|---------------------------------------------------------------------------------------|----------------------------------------------------------|----------------------------------------------------|
| »   📰   🛛                                                                             |                                                          |                                                    |
| erver Manager (NOSA-TEST)<br>© Roles<br>Peatures<br>© Conjuguedon<br>Sorrae<br>Sorrae | 1)<br>he status of this server, perform top management t | asks, and add or remove server roles and features. |
| Server Summary                                                                        |                                                          | Server Summary Help                                |
| Computer Information                                                                  | 1                                                        | Change System Properties                           |
| Full Computer Name:                                                                   | NOSA-TEST                                                | Configure Remote Desktop                           |
| Workgroup:                                                                            | WORKGROUP                                                |                                                    |
| Local Area Connection:                                                                | IPv4 address assigned by DHCP, IPv6 enab                 | led                                                |
| Remote Desktop:                                                                       | Enabled                                                  |                                                    |
| Do not show me this co                                                                | onsole at logon                                          |                                                    |
| Security Information                                                                  |                                                          | Go to Windows Firewall                             |
| Windows Firewall:                                                                     | Off                                                      | Configure Updates                                  |
| Windows Updates:                                                                      | Not configured                                           | Run Security Configuration Wizard                  |
| Last checked for updates:                                                             | Never                                                    | Configure IE ESC                                   |
| Last installed updates:                                                               | Never                                                    |                                                    |
| IE Enhanced Security<br>Configuration (ESC):                                          | On for Administrators<br>On for Users                    |                                                    |

شکل – ۲۱

از ناحیه سمت چپ صفحه گزینه Roles را انتخاب نمایید. سپس گزینه Add Roles را در شکل – ۲۲ کلیک کنید:

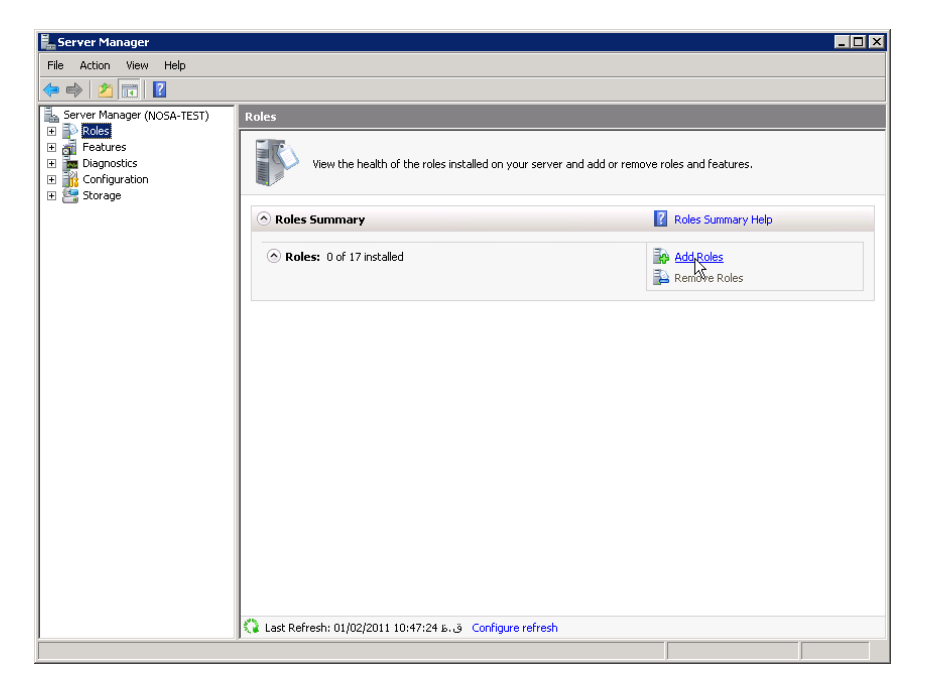

شکل – ۲۲

راهنمای نصب نرمافزار رابط http سیمرغ نوسا تحت Windows 2008

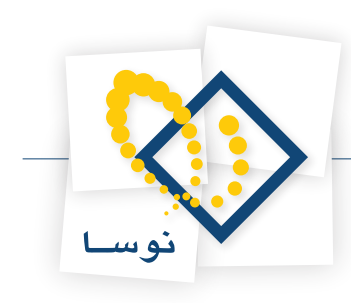

در پنجره جدید تکمه Next را کلیک نمایید:

| Add Roles Wizard                                                        |                                                                                                    | × |
|-------------------------------------------------------------------------|----------------------------------------------------------------------------------------------------|---|
| Before You Begin                                                        |                                                                                                    |   |
| Before You Begin<br>Server Roles<br>Confirmation<br>Progress<br>Results | This wizard helps you install roles on this server. You determine which roles to install based on the tasks you want this server to perform, such as sharing documents or hosting a Web site.<br>Before you continue, verify that:<br>• The Administrator account has a strong password<br>• Network settings, such as static IP addresses, are configured<br>• The latest security updates from Windows Update are installed<br>If you have to complete any of the preceding steps, cancel the wizard, complete the steps, and then run the<br>wizard again.<br>To continue, click Next.<br>Skip this page by default |   |
|                                                                         |                                                                                                    |   |

شکل– ۲۳

در پنجره Select Server Roles گزینه های Application Server و Web Server(IIS) را انتخاب کرده (تیک بزنید) و تکمه Next را بزنید:

| Add Roles Wizard                                                                                                    |                                                                                                    | X                                                                                                    |
|----------------------------------------------------------------------------------------------------|----------------------------------------------------------------------------------------------------|----------------------------------------------------------------------------------------------------|
| Select Server Ro                                                                                                    | les                                                                                                    |                                                                                                    |
| Before You Begin<br>Server Roles<br>Application Server<br>Role Services<br>Web Server (IIS)<br>Role Services<br>Confirmation<br>Progress<br>Results | Select one or more roles to install on this server.         Roles:         Active Directory Certificate Services         Active Directory Domain Services         Active Directory Rederation Services         Active Directory Rights Management Services         Active Directory Rights Management Services         DHCP Server         DHCP Server         File Services         Network Policy and Access Services         Print Services         UDD1 Services         Wondows Deployment Services         Windows Server Update Services         Windows Server Update Services | Description:<br>Application Server provides central<br>management and hosting of high-<br>performance distributed business<br>applications such as those built with<br>Enterprise Services and .NET<br>Framework 3.0. |
|                                                                                                    | < Previous Next                                                                                                    | > Install Cancel                                                                                                    |

شکل – ۲۴

در اینصورت یک پنجره جدید (شکل – ۲۵) باز می شود که باید بر روی Add Required Features کلیک نمایید.

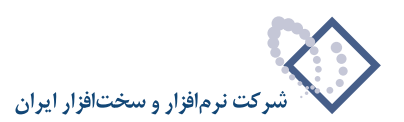

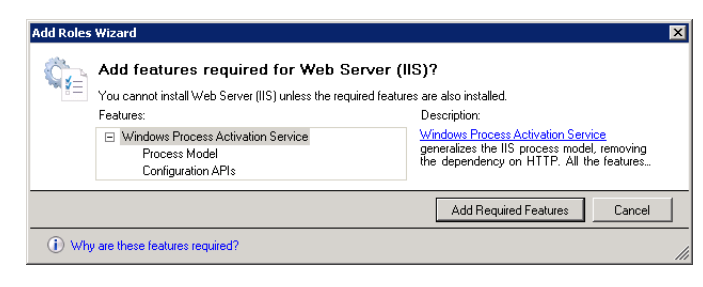

شکل – ۲۵

سپس در صفحه اصلی تکمه Next را بزنید شکل – ۲۶:

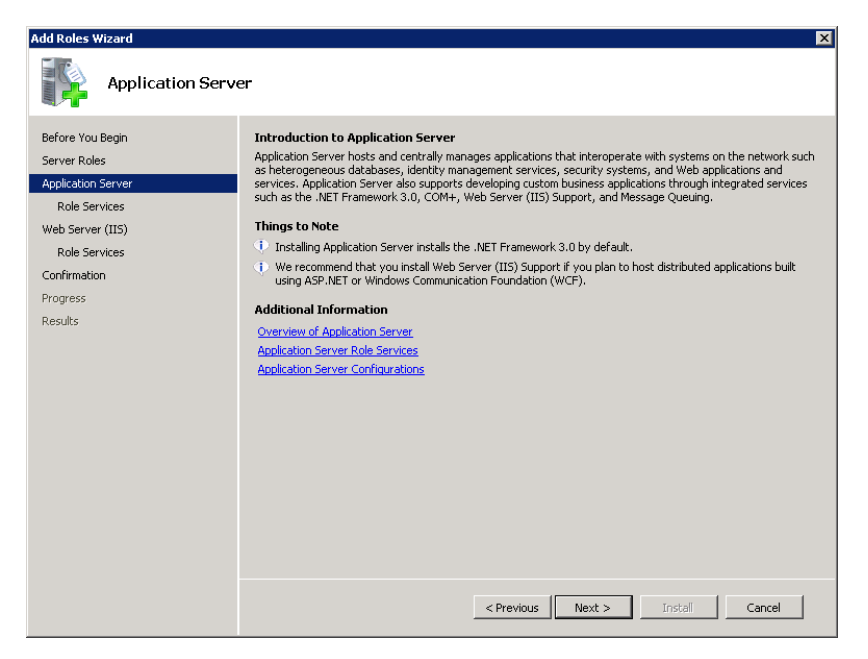

شکل – ۲۶

در پنجره Select Roles Services علاوه بر موارد موجود گزینه های Com + Network Access و Web Server (IIS) ی Support و Select Roles Services و TCP Activation را نیز تیک بزنید و بر روی تکمه Next کلیک نمایید همانند شکل – ۲۷ :

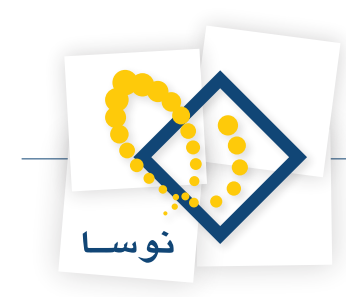

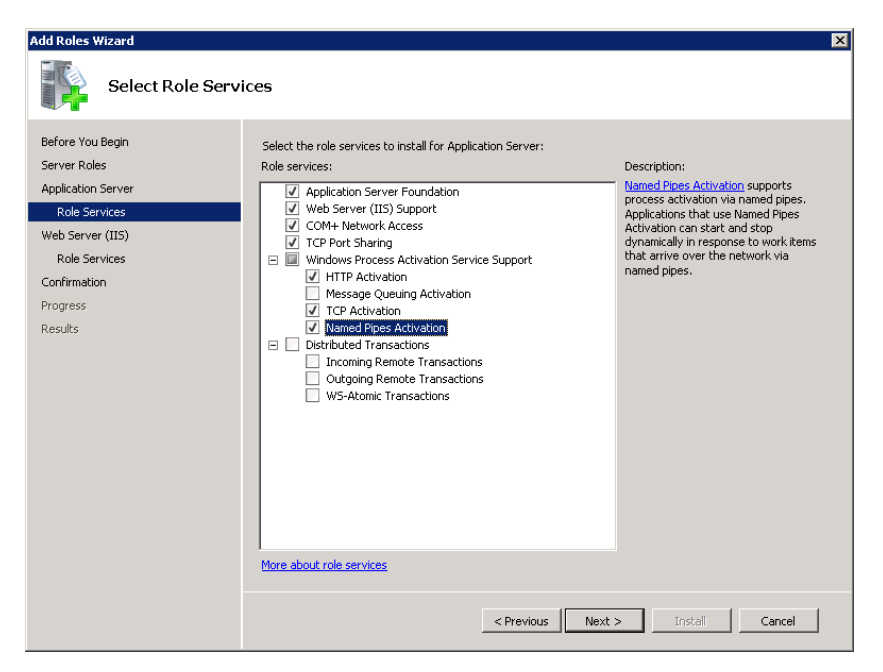

شکل – ۲۷

سپس در پنجره شکل- ۲۸ تکمه Next را بزنید:

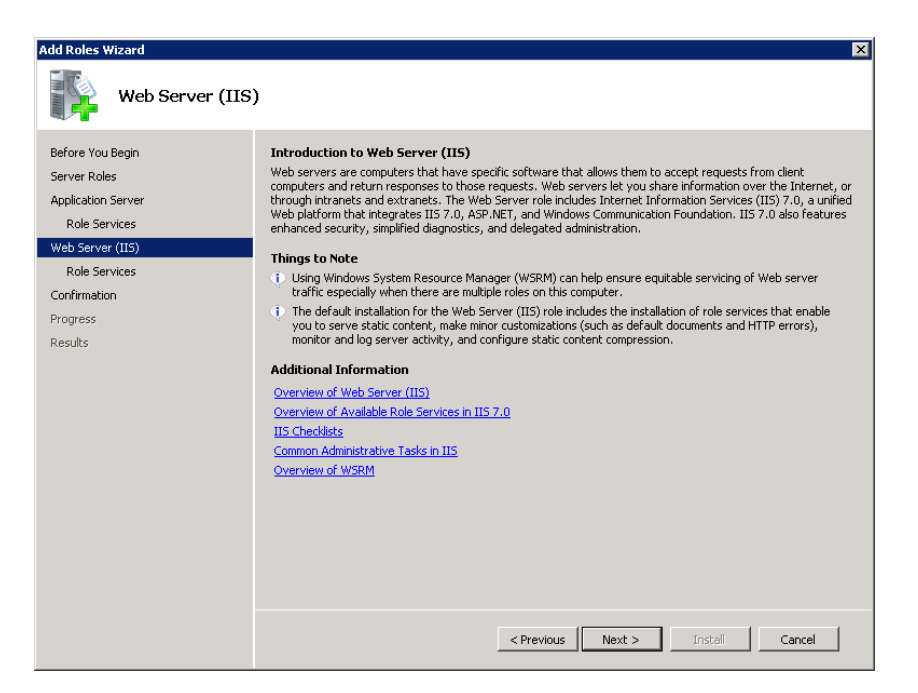

شکل – ۲۸

در پنجره جدید Select Role Services گزینه های ASP و ASP.NET و Basic Authentication و Select Role Services و Vindows Authentication و Asp در پنجره جدید Authentication و Asp IIS 6 WMI Compatibility و IIS 6 Metabase Compatibility و Authentication

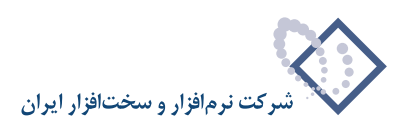

| Add Roles Wizard                                                                                                    | ×                                                                                                    |
|----------------------------------------------------------------------------------------------------|----------------------------------------------------------------------------------------------------|
| Select Role Serv                                                                                                    | lices                                                                                                    |
| Before You Begin<br>Server Roles<br>Application Server<br>Role Services<br>Web Server (IIS)<br>Role Services<br>Confirmation<br>Progress<br>Results | Select the role services to install for Web Server (IIS):         Role services:         ODBC Logging         Security         Basic Authentication         Windows Authentication         Digest Authentication         Digest Authentication         Dis Management Conspletion <t< th=""></t<> |

شکل – ۲۹

در نهایت در پنجره شکل – ۳۰ برروی تکمه Install کلیک نمایید:

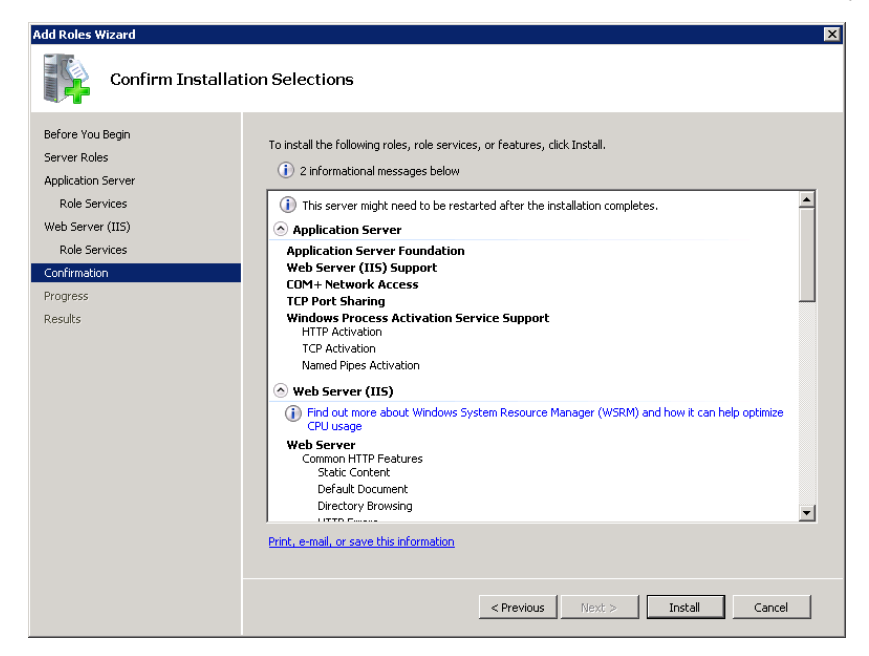

شکل – ۳۰

در شکل – ۳۱ مراحل انجام نصب IIS را مشاهده می کنید:

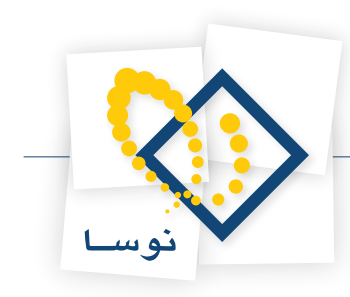

| Add Roles Wizard   |                                                                      |
|--------------------|----------------------------------------------------------------------|
| Installation Prog  | ress                                                                 |
| Before You Begin   | The following roles, role services, or features are being installed: |
| Server Roles       | Application Server                                                   |
| Application Server | Web Server (IIS)                                                     |
| Role Services      | .NET Framework 3.0 Features                                          |
| Web Server (IIS)   | Windows Process Activation Service                                   |
| Role bervices      |                                                                      |
| Progress           |                                                                      |
| Results            |                                                                      |
|                    |                                                                      |
|                    |                                                                      |
|                    |                                                                      |
|                    |                                                                      |
|                    |                                                                      |
|                    |                                                                      |
|                    |                                                                      |
|                    |                                                                      |
|                    | Tinstalling                                                          |
|                    | < Previous Next > Install Cancel                                     |

شکل-۳۱

پس از اتمام عملیات کپی و نصب ، پنجره شکل- ۳۲ به نمایش در می آید و به این معنی است که عملیات نصب با موفقیت به اتمام رسیده است. حال با فشار دادن تکمه Close این پنجره را نیز تایید کنید.

| Installation Results                                                                                                    |                                                                                                    |
|----------------------------------------------------------------------------------------------------|----------------------------------------------------------------------------------------------------|
| Before You Begin<br>Server Roles<br>Application Server<br>Role Services<br>Web Server (IIS)<br>Role Services<br>Confirmation<br>Progress<br>Results | r features were installed successfully:<br>ng is not enabled. To install the latest updates, use Windows Update in<br>@ Installation succeeded<br>@ Installation succeeded<br>on Service @ Installation succeeded<br>Installation succeeded<br>A service @ Installation succeeded<br>Installation succeeded<br>Cose Cencel |

شکل-۳۲

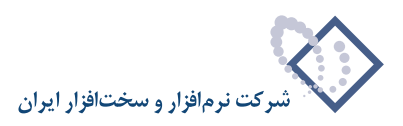

#### تنظيمات IIS:

• بعد از مرحله نصب IIS باید تنظیمات خاصی روی آن اعمال شود بنابراین IIS را اجرا کنید. برای اجرای IIS از طریق Control Panel وارد Administrative راد عالی Tools از مرحله نصب IIS از طریق Tools شده و IIS از طریق IIS مانند شکل – ۳۳ :

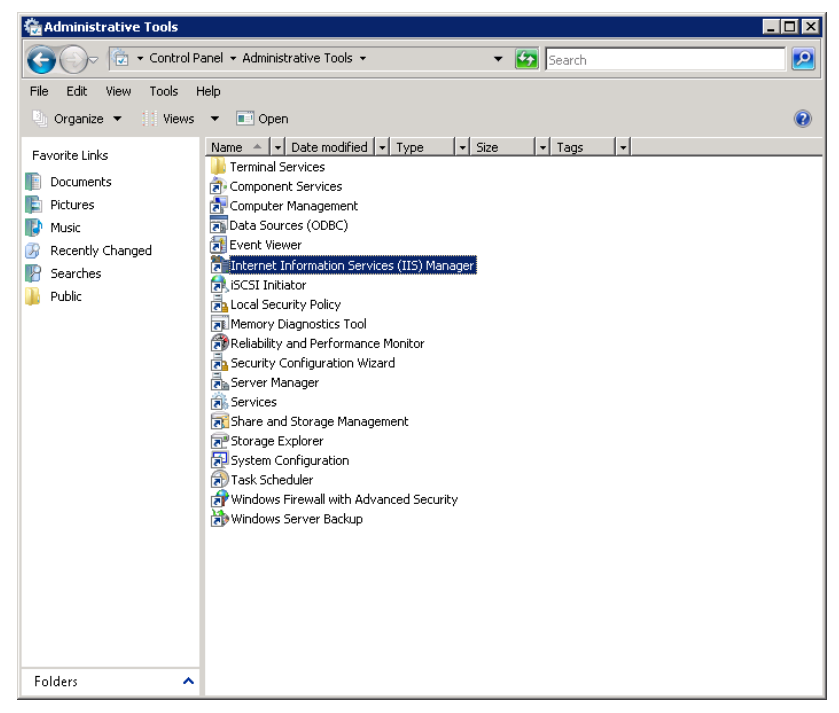

شکل-۳۳

به این ترتیب پنجره (Internet Information Services(IIS) به شکل – ۳۴ باز میشود:

| hternet Information Services (II | 5) Manager                                                                                                    |                                                                                     |
|----------------------------------|----------------------------------------------------------------------------------------------------|-------------------------------------------------------------------------------------|
| Start Page                       |                                                                                                    | - • • • • • • • • • • • • • • • • • • •                                             |
| File View Help                   |                                                                                                    |                                                                                     |
| Connections                      | Merosoft         Connection Services 7           Application Server Manager         Connection tasks           Recent connections         Connect to locahost           Name         Connect to locahost           NoSA-TEST         to | Dnline resources<br>15 News and Information<br>15 Downloads<br>15 Forums<br>TechNet |
|                                  | IIS News<br>IIS News is disabled, click the Enable IIS News link to get the most recent online news.                                                                                                    | 45DN<br>1SP.NET News<br>Enable IIS News                                             |
| ∢ →<br>Ready                     |                                                                                                    |                                                                                     |

شکل-۳۴

راهنمای نصب نرمافزار رابط http سیمرغ نوسا تحت Windows 2008

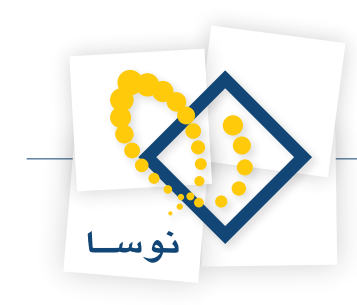

| History Information Services (IIS                                                                                                    | ) Manager                                                                                                    |                                                                                                    |
|----------------------------------------------------------------------------------------------------|----------------------------------------------------------------------------------------------------|----------------------------------------------------------------------------------------------------|
| Solution Sector Sector Sec |                                                                                                    | 🖸 🗠 🖆 🛛 🕶                                                                                                    |
| File View Help                                                                                                    |                                                                                                    |                                                                                                    |
|                                                                                                    | NOSA-TEST Home         Group by: Area         ASP.NET         Ompletion         Output: Area         MET         Output: Area         MET         Output: Area         MET         Output: Area         MET         Output: Area         MET         Output: Area         MET         MET         Output: Area         MET         MET         MET         MET         MET         Methine Key         Pages and         Controls         Providers         Sesson State         SMTP E-mail         Methine Key         Pages and         Controls         Providers         Sesson State         SMTP E-mail         Default         Decaute         Rules         Output: Area         Methentication         Authorization         Rules         Directory         Error Pages         Paled Request         Hander         HITP Redirect | Actions<br>Manage Server<br>Restart<br>Start<br>Start<br>Stop<br>View Application Pools<br>View Sites<br>Philp<br>Online Help |
| Ready                                                                                                    |                                                                                                    | <b>€</b> 1.:                                                                                                    |
|                                                                                                    |                                                                                                    |                                                                                                    |

از ناحیه سمت چپ صفحه برروی نام سرور دو بار کلیک کنید تا زیر مجموعه آن باز شود شکل – ۳۵ :

شکل–۳۵

از میان محتویات موجود در IIS گزینه ISAPI and CGI Restrictions را انتخاب نمایید شکل – ۳۶:

| 🐏 Internet Information Services (IIS) Manager 📃 🔀                                                                                                    |                                                                                               |                        |  |
|----------------------------------------------------------------------------------------------------|-----------------------------------------------------------------------------------------------|------------------------|--|
| Solution Sector Sector Sec |                                                                                               | 🖸 🐼 🖄 🕡 -              |  |
| File View Help                                                                                                    |                                                                                               |                        |  |
| Connections                                                                                                    |                                                                                               | Actions                |  |
| 🔍 - 🔡 🖄 🔝                                                                                                    | NUSA-TEST Home                                                                                | Open Feature           |  |
| Start Page                                                                                                    | Group by: Area                                                                                | Manage Server          |  |
|                                                                                                    |                                                                                               | 🕏 Restart              |  |
|                                                                                                    |                                                                                               | Start                  |  |
|                                                                                                    |                                                                                               | View Application Reals |  |
|                                                                                                    | ASP Authentication Authorization Compression Default                                          | View Sites             |  |
|                                                                                                    |                                                                                               | 🕢 Help                 |  |
|                                                                                                    |                                                                                               | Online Help            |  |
|                                                                                                    | Directory Error Pages Failed Request Handler HTTP Redirect<br>Browsing Tracing Rules Mappings |                        |  |
|                                                                                                    | HTTP IPv4 Address ISAPI and CGJ ISAPI Filters Logging<br>Respo                                |                        |  |
|                                                                                                    | 🍺 🐴 🖗 🗊 🌏                                                                                     |                        |  |
|                                                                                                    | MIME Types Modules Output Server Worker<br>Caching Certificates Processes                     |                        |  |
|                                                                                                    | Management                                                                                    |                        |  |
|                                                                                                    |                                                                                               |                        |  |
|                                                                                                    | Eastures View Content View                                                                    |                        |  |
| Postu                                                                                                    |                                                                                               | <b>6</b> 3.            |  |
| reauy                                                                                                    |                                                                                               | <b>*L</b> ::           |  |

شکل – ۳۶

با دو بار کلیک بر روی آن پنجره موردنظر همانند شکل – ۳۷ باز می شود. سپس از ناحیه سمت راست صفحه گزینه ... Edit Feature Settings که در شکل مشخص است را کلیک نمایید:

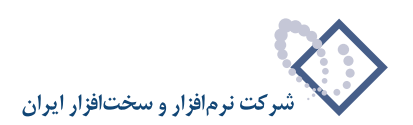

| 🕒 💿  🖣 🕨 NOSA-TEST 🔸 |                                                                                                    |                                                                                |                                                                                                    | 9   🔂 🖂 🔁                                                                                                    |
|----------------------|----------------------------------------------------------------------------------------------------|--------------------------------------------------------------------------------|----------------------------------------------------------------------------------------------------|----------------------------------------------------------------------------------------------------|
| File View Help       |                                                                                                    |                                                                                |                                                                                                    |                                                                                                    |
| Connections          | ISAPI<br>Use this feature to s<br>server.<br>Group by: No Grou<br>Description *<br>Active Server Pa<br>ASP.NET v2.0.5 | edfy the ISAPI and<br>pedfy the ISAPI and<br>Restriction<br>Allowed<br>Allowed | trictions<br>ICGI extensions that can run on the Web<br>Path<br>%windr%\/system32\jnetsrv\asp.dl<br>%windr%\/Microsoft.NET\/Framework\y | Alerts<br>The CGI module is not installed.<br>You can specify CGI<br>applications that are the sed to<br>the notice of the sed to<br>run until the CGI module is<br>installed.<br>Add<br>Edit Peature Settings<br>Prip<br>Online Help |

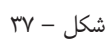

در اینصورت پنجره شکل- ۳۸ باز می شود که باید گزینه Allow Unspecified ISAPI Modules را تیک زده و تکمه OK را بزنید:

| Edit ISAPI and CGI Restrictions Settings 💦 🛛 🛛 🔀 |  |  |  |
|--------------------------------------------------|--|--|--|
| Allow unspecified CGI modules                    |  |  |  |
| Allow unspecified ISAPI modules                  |  |  |  |
|                                                  |  |  |  |
| OK Cancel                                        |  |  |  |
|                                                  |  |  |  |
|                                                  |  |  |  |

شکل – ۳۸

• اضافه کردنApplication Pool موردنظر: در صفحه اصلی IIS بر روی گزینه Application Pools (از ناحیه چپ صفحه) کلیک سمت راست کرده و گزینه ... Add Application Pool را انتخاب نمایید همانند شکل – ۳۹ :

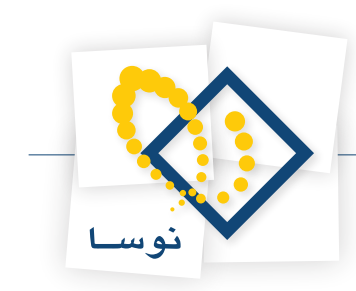

| 🐂 Internet Information Services (IIS) Manager                                                                                                    |                                                                                         |
|----------------------------------------------------------------------------------------------------|-----------------------------------------------------------------------------------------|
| ③ ● NOSA-TEST → Application Pools                                                                                                    | 🗾 🗗 🖂 🚹 I 🛛 👻                                                                           |
| File View Help                                                                                                    |                                                                                         |
| Connections       Application Pools         Start Page       Init page lets you view and manage the list of application pools on the server.<br>Application pools are associated with worker processes, contain one or more<br>ons, and provide isolation among different tapplications.         Image: Start Page       Image: Start Page         Image: Start Page       Image: Start Page         Image: Start Page: Start Page: Start Page: Start Page       Image: Start Page         Image: Start Page: Start Page: Start Page: Start Page: Start Page: Start Page: Start Page: Start Page: Start Page: Start Page: Start Page: Start Page: Start Page: Start Page: Start Page: Start Page: Start Page: Start Page: Start Page: Start Page: Start Page: Start P | Actions<br>Add Application Pool<br>Set Application Pool Defaults<br>Help<br>Online Help |
| Ready                                                                                                    | <b>1</b> .:                                                                             |

شکل – ۳۹

در این حالت پنجره Add Application Pool باز می شود که باید در قسمت Name نام Simorgh را تایپ کرده ودر قسمت Net Framework version. گزینه Start application را انتخاب نمایید و همچنین Managed Pipeline Mode را در حالت Intergrated قرار دهید و در آخر گزینه ON Managed Code را فعال کنید و در انتها تکمه OK را بزید. همانند شکل – ۴۰:

| Add Application Pool               | ? × |
|------------------------------------|-----|
| Name:                              |     |
| Simorgh                            |     |
| .NET Framework version:            |     |
| No Managed Code                    | •   |
| Managed pipeline mode:             |     |
| Integrated                         |     |
| Start application pool immediately |     |
| OK Cance                           |     |
| شکل – ۴۰                           |     |

سپس بر روی Application Pool ایجاد شده کلیک نمایید تا فعال شود و از قسمت راست پنجره گزینه ... Recycling را همانند شکل- ۴۱ انتخاب نمایید:

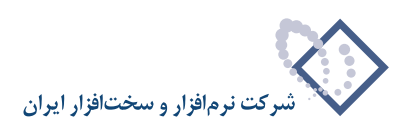

| Number Information Services (I | IS) Manager                                                                                                    |                                                                                                    |
|--------------------------------|----------------------------------------------------------------------------------------------------|----------------------------------------------------------------------------------------------------|
| 📀 💽 🧔 🕨 NOSA-TEST 🔸            | Application Pools                                                                                                    | 🔛 🖂 🟠 I 🔞 🕶                                                                                                    |
| File View Help                 |                                                                                                    |                                                                                                    |
| Connections                    | Supplication Pools This page lets you view and manage the list of application pools on the server. Application among different applications and applications applications.   Item: Item:   Status   Not Firme Status   DefaultAppPool   Stated V.0   Integrated   Application Pools   Status   Not Firme   Integrated   Application   Status   Not Firme   Integrated   Application   Status   Not Firme   Integrated Application Pools Restrict States Not Manages Integrated ApplicationPool Application States Not Manages Integrated ApplicationPool Application States Not Manages Integrated ApplicationPool Application States Not Manages Integrated ApplicationPool ApplicationPool States Not Manages Integrated ApplicationPool ApplicationPool States Not Manages Integrated ApplicationPool ApplicationPool States Not Manages Integrated ApplicationPool ApplicationPool States Not Manages Integrated ApplicationPool ApplicationPool ApplicationPool ApplicationPool States Not Manages Integrated ApplicationPool ApplicationPool ApplicationPool ApplicationPool ApplicationPool ApplicationPool ApplicationPool ApplicationPool ApplicationPool ApplicationPool ApplicationPool ApplicationPool ApplicationPool ApplicationPool ApplicationPool ApplicationPool ApplicationPool | Actions       Image: Add Application Pool       Set Application Pool Defaults       Application Pool Tasks       Image: Start       Image: Start |
| Reauy                          |                                                                                                    | <b>1</b> .:                                                                                                    |

شکل –۴۱

در اینصورت پنجره Recycling Conditions به شکل – ۴۲ باز می شود.

| Edit Application Pool Recycling Settings                        |                               | ? × |
|-----------------------------------------------------------------|-------------------------------|-----|
| Recycling Conditions                                            |                               |     |
| Fixed Intervals<br>Regular time intervals (in minutes):<br>1740 | Fixed number of requests:     |     |
| Specific time(s):                                               |                               |     |
| ب,ظ(۲:۰۰ ق,ظ Example: 08:00 و.ظ ۲:۰۰                            |                               |     |
| Virtual memory usage (in KB):                                   | Private memory usage (in KB): |     |
|                                                                 |                               |     |
|                                                                 | Previous Next Finish Can      | cel |

شکل – ۴۲

در ناحیه Fixed Intervals گزینه (Regular time intervals (in minutes) را غیرفعال نمایید و تکمه Next را بزنید. همانند شکل – ۴۳ :

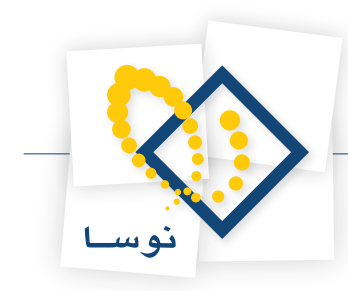

| Edit Application Pool Recycling Settings                                                                     |                               | ? ×    |
|----------------------------------------------------------------------------------------------------|-------------------------------|--------|
| Recycling Conditions                                                                                         |                               |        |
| Fixed Intervals<br>Regular time intervals (in minutes):<br>Specific time(s):<br>Example: 08:00 ه.ق ۱۲:۰۰;ه.ب | Fixed number of requests:     |        |
| Memory Based Maximums Virtual memory usage (in KB):                                                          | Private memory usage (in KB): |        |
|                                                                                                    | Previous Next Finish (        | Cancel |

شکل – ۴۳

در نهایت تکمه Finish را بزنید.

| Edit Application Pool Recycling Settings        |                                                                   |    |  |
|-------------------------------------------------|-------------------------------------------------------------------|----|--|
| Recycling Events to L                           | og                                                                |    |  |
| Event log entries can be generated wher<br>log. | n an application pool is recycled. Select the recycling events to |    |  |
| Configurable recycling events:                  |                                                                   |    |  |
| 🔽 Regular time intervals                        | □ Scheduled time(s)                                               |    |  |
| 🔽 Virtual memory usage                          | Private memory usage                                              |    |  |
| Number of requests                              |                                                                   |    |  |
| Runtime recycling events:                       |                                                                   |    |  |
| On-demand                                       |                                                                   |    |  |
| Configuration changes                           |                                                                   |    |  |
| 🔲 Unhealthy ISAPI                               |                                                                   |    |  |
|                                                 |                                                                   |    |  |
|                                                 |                                                                   |    |  |
|                                                 |                                                                   |    |  |
|                                                 | Previous Next Finish Canc                                         | el |  |

شکل – ۴۴

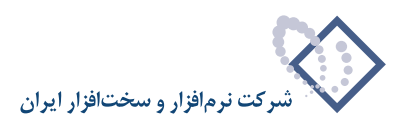

• در مرحله بعدی دوباره برروی Application Pool موردنظر یعنی Simorgh کلیک کرده و سپس از ناحیه راست پنجره گزینه ... Advanced Settings را انتخاب کنید. شکل – ۴۵ :

| Nation Services ( | IIS) Manager                                                                                                    |                                                                                                    |
|-------------------|----------------------------------------------------------------------------------------------------|----------------------------------------------------------------------------------------------------|
| OSA-TEST →        | Application Pools                                                                                                    | 🖸 🛛 🟠 I 🕑 👻                                                                                                    |
| File View Help    |                                                                                                    |                                                                                                    |
| Connections       | Application Pools      Its page lets you view and manage the list of application pools on the server.     Application pools are associated with worker processes, contain one or more applications,     and provide solation anong different applications.      Iter:     Status     NET Frame     Managed Pipel     Identity     Gassic NET App.     Statud     V2.0     Integrated     NetworkServic     GesaukAppPool     Statud     V2.0     Integrated     ApplicationPool     Statud     V0.0     Integrated     ApplicationPool     Statud     V0.0     Statud     V0.0     Statud     V0.0     Sta | Actions  Actions  Action Pool Set Application Pool Defaults  Application Pool Tasks  Start  Start  Start  Start  Start  Advanced Settings Recyclen  Advanced Settings Recyclen  Advanced Settings Recyclenter Start  Action Pool  Action Pool  Colline Help  Colline Help  Colline |
| Ready             |                                                                                                    | <b>*1</b> .:                                                                                                    |

شکل – ۴۵

در اینصورت پنجره شکل – ۴۶ را مشاهده خواهید کرد.

| Ξ        | (General)                                      |                                             |  |
|----------|------------------------------------------------|---------------------------------------------|--|
|          | NET Framework Version                          | No Managed Code                             |  |
|          | Managed Pipeline Mode                          | Integrated                                  |  |
|          | Name                                           | simorgh                                     |  |
|          | Queue Length                                   | 1000                                        |  |
|          | Start Automatically                            | True                                        |  |
| Ξ        | CPU                                            |                                             |  |
|          | Limit                                          | 0                                           |  |
|          | Limit Action                                   | NoAction                                    |  |
|          | Limit Interval (minutes)                       | 5                                           |  |
|          | Processor Affinity Enabled                     | False                                       |  |
|          | Processor Affinity Mask                        | 4294967295                                  |  |
| Ξ        | Process Model                                  |                                             |  |
|          | Identity                                       | ApplicationPoolIdentity                     |  |
|          | Idle Time-out (minutes)                        | 20                                          |  |
|          | Load User Profile                              | False                                       |  |
|          | Maximum Worker Processes                       | 1                                           |  |
|          | Ping Enabled                                   | True                                        |  |
|          | Ping Maximum Response Time (second             | 90                                          |  |
|          | Ping Period (seconds)                          | 30                                          |  |
|          | Shutdown Time Limit (seconds)                  | 90                                          |  |
|          | Startup Time Limit (seconds)                   | 90                                          |  |
|          | Process Ornhaning                              |                                             |  |
| Na<br>[n | ame<br>ame] The application pool name is the u | unique identifier for the application pool. |  |
|          |                                                |                                             |  |

شکل – ۴۶

راهنماي نصب نرمافزار رابط http سيمرغ نوسا تحت Windows 2008

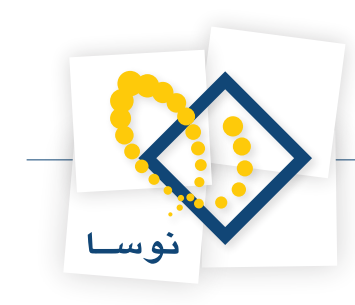

| • | (General)                          |                         |
|---|------------------------------------|-------------------------|
|   | NET Framework Version              | No Managed Code         |
|   | Managed Pipeline Mode              | Integrated              |
|   | Name                               | simorgh                 |
|   | Queue Length                       | 1000                    |
|   | Start Automatically                | True                    |
| - | CPU                                |                         |
|   | Limit                              | 0                       |
|   | Limit Action                       | NoAction                |
|   | Limit Interval (minutes)           | 5                       |
|   | Processor Affinity Enabled         | False                   |
|   | Processor Affinity Mask            | 4294967295              |
| - | Process Model                      |                         |
|   | Identity                           | ApplicationPoolIdentity |
|   | Idle Time-out (minutes)            | 20                      |
|   | Load User Profile                  | False                   |
|   | Maximum Worker Processes           | 1                       |
|   | Ping Enabled                       | True                    |
|   | Ping Maximum Response Time (second | 90                      |
|   | Ping Period (seconds)              | 30                      |
|   | Shutdown Time Limit (seconds)      | 90                      |
|   | Startup Time Limit (seconds)       | 90                      |
|   |                                    | -                       |

در این حالت در قسمت Identity همانطور که در شکل - ۴۷ مشخص شده است کلیک کنید:

شکل – ۴۷

بنابراین پنجره Application Pool Identity باز می شود.

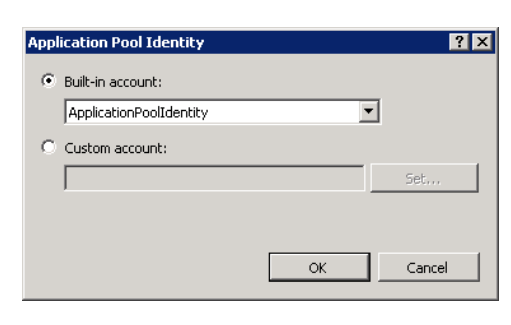

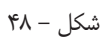

در این پنجره گزینه custom account را انتخاب کرده و تکمه ... Set را کلیک کنید (شکل – ۴۹).

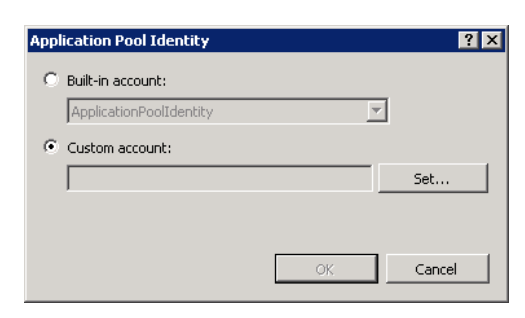

شکل – ۴۹

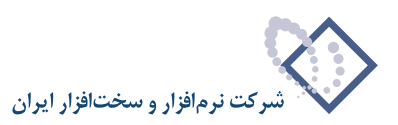

در این حالت کاربر مورد نظر یعنی wbbroker را به همراه کلمه عبور آن در پنجره شکل – ۵۰ وارد نمایید و تکمه OK را بزنید.

| User name:    |      |        |
|---------------|------|--------|
| webbroker     |      |        |
| Password:     |      |        |
| •••••         |      |        |
| Confirm passw | ord: |        |
| •••••         |      |        |
|               | ОК   | Cancel |
|               |      |        |

شکل – ۵۰

بنابراین در نهایت پنجره Advanced settings را به شکل – ۵۱ مشاهده خواهید کرد ، تکمه OK را برای ذخیره عملیات انجام شده بزنید.

| =                     | (Ceneral)                                                                                                    |                                                                                    |
|-----------------------|----------------------------------------------------------------------------------------------------|------------------------------------------------------------------------------------|
| _                     | (General)                                                                                                    | No Managed Code                                                                    |
|                       | Managed Bineline Mode                                                                                                    | Integrated                                                                         |
|                       | Nama                                                                                                    | simovah                                                                            |
|                       | Queue Lepath                                                                                                    | 1000                                                                               |
|                       | Start Automatically                                                                                                    | True                                                                               |
| =                     | CPU                                                                                                    | ilde                                                                               |
| _                     | Limit                                                                                                    | 0                                                                                  |
|                       | Limit Action                                                                                                    | NoAction                                                                           |
|                       | Limit Interval (minutes)                                                                                                    | 5                                                                                  |
|                       | Processor Affinity Enabled                                                                                                    | False                                                                              |
|                       | Processor Affinity Mask                                                                                                    | 4294967295                                                                         |
| =                     | Process Model                                                                                                    |                                                                                    |
|                       | Identity                                                                                                    | webbroker                                                                          |
|                       | Idle Time-out (minutes)                                                                                                    | 20                                                                                 |
|                       | Load User Profile                                                                                                    | False                                                                              |
|                       | Maximum Worker Processes                                                                                                    | 1                                                                                  |
|                       | Ping Enabled                                                                                                    | True                                                                               |
|                       | Ping Maximum Response Time (second                                                                                                    | 90                                                                                 |
|                       | Ping Period (seconds)                                                                                                    | 30                                                                                 |
|                       | Shutdown Time Limit (seconds)                                                                                                    | 90                                                                                 |
|                       | Startup Time Limit (seconds)                                                                                                    | 90                                                                                 |
| =1                    | Process Ornhaning                                                                                                    |                                                                                    |
| Ic<br>[ic<br>bu<br>or | <b>lentity</b><br>JentityType, username, password] Con<br>Jilt-in account, i.e. Network Service (rea<br>'as a specific user identity. | figures the application pool to run as<br>commended), Local System, Local Service, |
| -                     |                                                                                                    |                                                                                    |
|                       |                                                                                                    | OK Cancel                                                                          |

شکل – ۵۱

در این جا تنظیمات IIS به پایان می رسد.

• نکته بسیار مهم: جهت اتصال Clientهای سیمرغ به سرور لازم است Firewall خاموش (OFF) باشد. بنابراین برای این کار لازم است مراحل زیر را انجام دهید.

در ابتدا از طریق control Panel ویندوز وارد Administrative Tools شده و گزینه Server Manager را همانند شکل – ۵۲ انتخاب کنید.

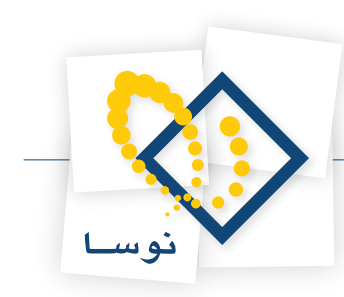

| 🍓 Administrative Tools                                                                                                    |                                                                                                    | - 🗆 × |
|----------------------------------------------------------------------------------------------------|----------------------------------------------------------------------------------------------------|-------|
| Control Panel                                                                                                    | Administrative Tools                                                                                                    |       |
| Control Panel     Control Panel     Control | Administrative Tools      Search      Open      Name      Date modified      Type     Size     Tags      Tags      Tags      Tags      Tags      Tags      Size     Tags      Size     Size | •     |
|                                                                                                    | Windows Firewall with Advanced Security                                                                                                    |       |
| Folders 🔦                                                                                                    |                                                                                                    |       |

شکل – ۵۲

با دو بار کلیک بر روی Server Manager پنجره أن به شکل – ۵۳ باز می شود.

| 📕 Server Manager                                       |                                    |                                                | _ 🗆 🗵                                         |
|--------------------------------------------------------|------------------------------------|------------------------------------------------|-----------------------------------------------|
| File Action View Help                                  |                                    |                                                |                                               |
|                                                        |                                    |                                                |                                               |
| Server Manager (NOSA-TEST)                             | Server Manager (NOSA-TEST)         |                                                |                                               |
| Features     Jiagnostics     Configuration     Storage | Get an overview of th<br>features. | ne status of this server, perform top manageme | ent tasks, and add or remove server roles and |
|                                                        | Server Summary                     |                                                | Server Summary Help                           |
|                                                        | Computer Information               |                                                | 😫 Change System Properties                    |
|                                                        | Full Computer Name:                | nosa-test                                      | 👻 View Network Connections                    |
|                                                        | Workgroup:                         | WORKGROUP                                      |                                               |
|                                                        | Local Area Connection:             | IPv4 address assigned by DHCP, IPv6<br>enabled |                                               |
|                                                        | Remote Desktop:                    | Enabled                                        |                                               |
|                                                        | Product ID:                        | 92516-OEM-7502905-10173                        |                                               |
|                                                        | Do not show me this control        | nsole at logon                                 |                                               |
|                                                        | Security Information               |                                                | Go to Windows Firewall                        |
|                                                        | Windows Firewall:                  | On                                             | Configure Updates                             |
|                                                        | Windows Updates:                   | Not configured                                 | T Check for New Roles                         |
|                                                        | Last checked for<br>updates:       | Never                                          | Configure IE ESC                              |
|                                                        | 🔇 Last Refresh: 01/04/2003 01:2    | 8:36 ق.ط Configure refresh                     |                                               |
|                                                        |                                    |                                                |                                               |

شکل –۵۳

از ناحیه سمت چپ صفحه Configuration را باز کنید، سپس گزینه ...Windows Firewall را انتخاب کنید سپس بروی ناحیه Windows Firewall ممانید شکل – ۵۴ کلیک نمایید:

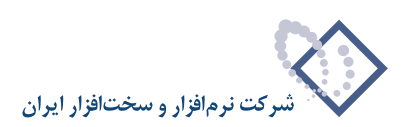

| 🖳 Server Manager                   |                                                                                  |                                  |
|------------------------------------|----------------------------------------------------------------------------------|----------------------------------|
| File Action View Help              |                                                                                  |                                  |
| 🗢 🔿 🖄 📆 🚺                          |                                                                                  |                                  |
| Server Manager (NOSA-TEST)         | Windows Firewall with Advanced Security                                          | Actions                          |
|                                    | 0                                                                                | Windows Firewall with Advanced 🔺 |
| Diagnostics                        | Windows Firewall with Advanced Security provides enhanced network security for W | import Policy                    |
| Configuration     Tack School view |                                                                                  | 🧉 Export Policy                  |
| Windows Firewall with Adva         | Overview                                                                         | Restore Defaults                 |
| Services                           | Domain Profile                                                                   | View •                           |
| E Local Users and Groups           | Windows Firewall is on.                                                          | Q Refresh                        |
| 🕀 📇 Storage                        | S Inbound connections that do not match a rule are blocked.                      | Properties                       |
|                                    | Outbound connections that do not match a rule are allowed.                       | Help                             |
|                                    | Private Profile is Active                                                        | <b>—</b> ·                       |
|                                    | 🥥 Windows Firewall is on.                                                        |                                  |
|                                    | Inbound connections that do not match a rule are blocked.                        |                                  |
|                                    | Outbound connections that do not match a rule are allowed.                       |                                  |
|                                    | Public Profile                                                                   |                                  |
|                                    | Windows Firewall is on.                                                          |                                  |
|                                    | S Inbound connections that do not match a rule are blocked.                      |                                  |
|                                    | Outbound connections that do not match a rule are allowed.                       |                                  |
|                                    | S Windows Firewall Propagies                                                     |                                  |
|                                    |                                                                                  |                                  |
|                                    | Resources                                                                        |                                  |
|                                    | Getting started                                                                  |                                  |
|                                    | Diagnostics and troubleshooting                                                  |                                  |
|                                    |                                                                                  |                                  |
|                                    |                                                                                  |                                  |

شکل –۵۴

در اینصورت پنجره جدید شکل – ۵۵ را مشاهده خواهید کرد.

| Windows Firewal                   | l with Adva                      | nced Securit    | y.           |          | 2     |
|-----------------------------------|----------------------------------|-----------------|--------------|----------|-------|
| Domain Profile                    | Private Profile                  | Public Profi    | le   IPsec S | ettings  |       |
| Specify behav<br>domain.<br>State | ior for when a                   | a computer is c | onnected to  | its corp | orate |
| Fire                              | ewall state:                     | On (rec         | ommended)    |          | •     |
|                                   | Inbound conr                     | nections:       | Block (defa  | ault)    | •     |
| 1                                 | Outbound co                      | nnections:      | Allow (defa  | ult)     | •     |
| Settings<br>Spe<br>Fire           | ecify settings<br>swall behavio  | that control W  | indows .     | Custo    | mize  |
| Logging Spe                       | ecify logging :<br>ubleshooting. | settings for    |              | Custo    | mize  |
| Learn more abo                    | out these setti                  | ngs             |              |          |       |
|                                   | [                                | OK              | Canc         | el       | Apply |

شکل –۵۵

در حالت پیش فرض یعنی قسمت Domain Profiles در ناحیه Firewall state وضعیت آن را از On به حالت Off تغییر دهید شکل – ۵۶:

راهنماي نصب نرمافزار رابط http سيمرغ نوسا تحت Windows 2008

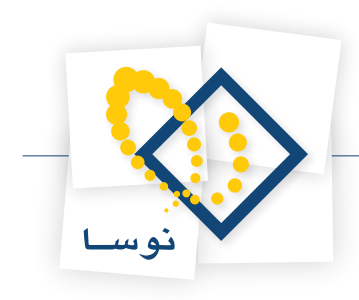

| /indows Firewall with Advanced Security                                       |
|-------------------------------------------------------------------------------|
| Domain Profile Private Profile Public Profile   IPsec Settings                |
| Specify behavior for when a computer is connected to its corporate<br>domain. |
| Firewall state:                                                               |
| Inbound connections: Block (default)                                          |
| Outbound connections: Allow (default)                                         |
| Settings<br>Specify settings that control Windows<br>Firewall behavior.       |
| Logging Specify logging settings for troubleshooting. Customize               |
| Learn more about these settings                                               |
| OK Cancel Apply                                                               |

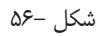

سپس برای نواحی دیگر (Private Profile, public Profile) نیز همین کار را تکرار کرده و در نهایت تکمه OK را بزنید. در نهایت با پنجره شکل – ۵۷ روبرو خواهید شد.

| 🖺 Server Manager                                             |                                                                                                    |                                  |
|--------------------------------------------------------------|----------------------------------------------------------------------------------------------------|----------------------------------|
| File Action View Help                                        |                                                                                                    |                                  |
| 🗢 🔿 🔰 🖬 🚺 🖬                                                  |                                                                                                    |                                  |
| Server Manager (NOSA-TEST)                                   | Windows Firewall with Advanced Security                                                                                                    | Actions                          |
| E Roles                                                      |                                                                                                    | Windows Firewall with Advanced 🔺 |
| Teatures     Teatures     Teatures     Teatures              | Windows Firewall with Advanced Security provides enhanced network security for W                                                                                                    | March Import Policy              |
| 🖃 🎆 Configuration                                            |                                                                                                    | Export Policy                    |
| Task Scheduler                                               | Overview                                                                                                    | Restore Defaults                 |
| Services                                                     | Domain Profile                                                                                                    |                                  |
| 🗃 WMI Control                                                |                                                                                                    | View F                           |
| Local Users and Groups      Market Groups      Market Groups | windows Firewail is orr.                                                                                                    | Q Refresh                        |
|                                                              | Private Profile is Active                                                                                                    | Properties                       |
|                                                              | 😵 Windows Firewall is off.                                                                                                    | Help                             |
|                                                              | Public Profile                                                                                                    |                                  |
|                                                              | 😵 Windows Firewall is off.                                                                                                    |                                  |
|                                                              | Windows Firewall Properties                                                                                                    |                                  |
|                                                              | Getting Started                                                                                                    |                                  |
|                                                              | Authenticate communications between computers                                                                                                    |                                  |
|                                                              | Specify how and when connections between computers are authenticated and protecte<br>security (IPsec). After specifying how to protect connections using connection security r<br>for competinge you with a allow. |                                  |
|                                                              |                                                                                                    |                                  |
|                                                              |                                                                                                    |                                  |
|                                                              | Resources                                                                                                    |                                  |
|                                                              | Getting started                                                                                                    |                                  |
|                                                              | Diagnostics and troubleshooting                                                                                                    |                                  |
|                                                              | Documentation overview                                                                                                    |                                  |
| <b>↓</b>                                                     | <u>▼ · · · · · · · · · · · · · · · · · · ·</u>                                                                                                    |                                  |
|                                                              |                                                                                                    |                                  |

شکل –۵۷

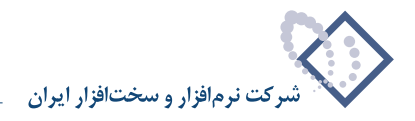

# ۵) ایجاد یک Application متناظر با محل نصب نرم افزار

برای ایجاد یک Application باید Internet Information Services یا IIS را ازطریق مسیر زیر باز کنید:

Control Panel — Administrative Tools — Internet Information Services

سپس بر روی Sites دو بار کلیک کرده و بر روی Default Web Site کلیک سمت راست کرده و گزینه Add Application را انتخاب کنید. همانند شکل – ۵۸ :

| Connections                                                                                                    | Actions                                                                                                    |
|----------------------------------------------------------------------------------------------------|----------------------------------------------------------------------------------------------------|
| Start Page<br>Start Page<br>Add Application<br>Edit Bindings<br>Edit Bindings<br>Edit Bindings<br>Edit Bindings<br>Edit Bindings<br>Edit Bindings<br>Edit Bindings<br>Start Page<br>Renove<br>Rename<br>Switch to Content View<br>IIS<br>Start Page<br>Start Page<br>Start P | Explore     Edit Permissions     Edit Site     Bindings     Basic Settings     View Applications     Wiew Virtual Directories      Manage Web Site     Start     Start     Stop     Browse "180 (http)     Advanced Settings     Configure     Faled Request Tracing     Limits     elip     Online Help |

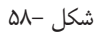

در اینصورت پنجره شکل – ۵۹ نمایش داده می شود.

| dd Applicati  | pn                                    | ? ×    |
|---------------|---------------------------------------|--------|
| Site name:    | Defaul Website                        |        |
| Alias:        | Application pool:                     |        |
|               | DefaultAppPool                        | Select |
| Example: sale | s                                     |        |
| Physical path | · · · · · · · · · · · · · · · · · · · |        |
| Pass-through  | authentication                        |        |
| Connect as.   | Test Settings                         |        |
|               | OK                                    | Cancel |

شکل –۵۹

در ناحیه Alias باید simwebclt وارد شود همانند شکل – ۶۰:

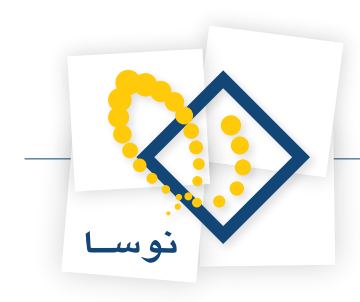

| dd Applicati  | on             |                   |    |       | ?    |
|---------------|----------------|-------------------|----|-------|------|
| Site name:    | Defaul Website |                   |    |       |      |
| Alias:        | 1              | Application pool: |    |       |      |
| simwebclt     |                | DefaultAppPool    |    | Selec | t    |
| Example: sale | es             |                   |    |       |      |
| Physical path | :              |                   |    |       |      |
|               |                |                   |    |       |      |
| Pass-through  | authentication |                   |    |       |      |
| Connect as.   | Test Settings  |                   |    |       |      |
|               |                |                   | OK | Car   | ncel |
|               |                | شکل – ۶۰          |    |       |      |

در قسمت Application Pool بروی تکمه ... Select کلیک نمایید تا پنجره شکل – ۶۱ را مشاهده نمایید.

| Select Application Pool                                  | ? × |
|----------------------------------------------------------|-----|
| Application pool:                                        |     |
| DefaultAppPool                                           | •   |
| Properties:                                              |     |
| .Net Framework Version: 2.0<br>Pipeline mode: Integrated |     |
| OK Canc                                                  | el  |

شکل – ۶۱

سپس از لیست موجود Simorgh را در این قسمت انتخاب کنید و تکمه OK را بزنید (شکل- ۶۲).

| Select Application Poo                          | 1                 | ?         | x |
|-------------------------------------------------|-------------------|-----------|---|
| Application pool:                               |                   |           |   |
| Simorgh                                         |                   | •         |   |
| Properties:                                     |                   |           |   |
| .Net Framework Versio<br>Pipeline mode: Integra | in: No Man<br>ted | aged Code |   |
|                                                 | ок                | Cancel    |   |

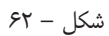

در قسمت physical path باید محل نصب برنامه را وارد کنید بنابراین با استفاده از تکمه .... مسیر برنامه را مشخص نمایید مانند شکل – ۶۳:

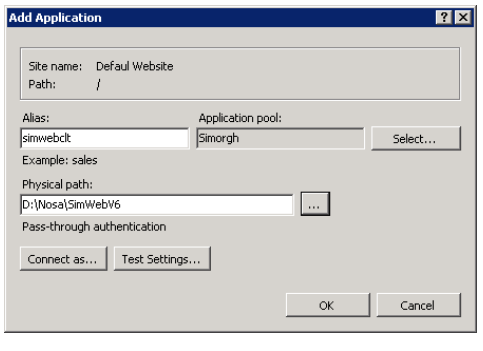

شکل – ۶۳

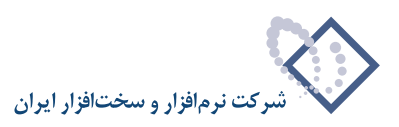

| Add Applicati       | on                  |                   |    | ? ×    |
|---------------------|---------------------|-------------------|----|--------|
| Site name:<br>Path: | Defaul Website<br>/ |                   |    |        |
| Alias:              |                     | Application pool: |    |        |
| simwebclt           |                     | Simorgh           |    | Select |
| Example: sale       | es                  |                   |    |        |
| Physical path       | :                   |                   |    |        |
| D:\Nosa\Sim\        | VebV6               |                   |    |        |
| Pass-through        | authentication      |                   |    |        |
| Connect as.         |                     |                   |    |        |
|                     |                     |                   | ОК | Cancel |

### سپس در همان پنجره Add Application روی تکمه «...Connect as...» کلیک کنید :

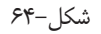

در پنجره Connect As با استفاده از شکلهای ۶۵ تا ۶۸ کاربر webbroker را معرفی نمایید:

| Connect As                                                         | ? ×    |
|--------------------------------------------------------------------|--------|
| Path credentials:                                                  |        |
| O Specific user:                                                   |        |
|                                                                    | Set    |
| <ul> <li>Application user (pass-through authentication)</li> </ul> |        |
|                                                                    | _      |
| ОК                                                                 | Cancel |

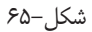

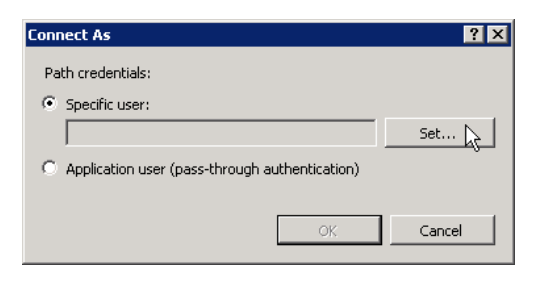

شکل – ۶۶

| Set Credentials |        | ? × |
|-----------------|--------|-----|
| User name:      |        |     |
| webbroker       |        |     |
| Password:       |        |     |
| •••••           |        |     |
| Confirm passwo  | ord:   |     |
| •••••           |        |     |
|                 |        |     |
|                 | OK Can | cel |

شکل – ۶۷

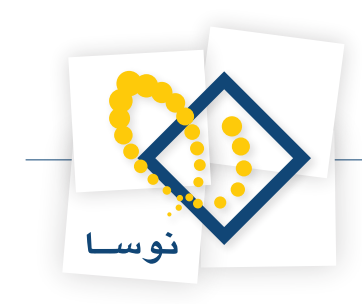

| Connect As                                      | ? ×    |
|-------------------------------------------------|--------|
| Path credentials:                               |        |
| Specific user:                                  |        |
| webbroker                                       | Set    |
| C Application user (pass-through authentication | )      |
|                                                 |        |
| ОК                                              | Cancel |
|                                                 |        |

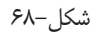

در نهایت برای صحت اختیارات کاربر موردنظر از تکمه Test Settings استفاده نمایید:

| Add Applicati       | on             |                   |    | ? ×    |
|---------------------|----------------|-------------------|----|--------|
| Site name:<br>Path: | Defaul Website |                   |    |        |
| Alias:              |                | Application pool: |    |        |
| simwebclt           |                | Simorgh           |    | Select |
| Example: sale       | es             |                   |    |        |
| Physical path       | :              |                   |    |        |
| D:\Nosa\Sim\        | WebV6          |                   |    |        |
| Connect as 'v       | vebbroker'     |                   | _  |        |
| Connect as.         | Test Setting:  | 5                 |    |        |
|                     |                |                   | ОК | Cancel |

شکل–۶۹

در اینصورت با پیغام شکل - ۷۰ روبرو خواهید شد:

|                       | Setting                                |  |
|-----------------------|----------------------------------------|--|
| Authentication        | User name (webbroker)                  |  |
| Authorization         | Path is accessible (D:\Nosa\SimWebV6). |  |
|                       |                                        |  |
|                       |                                        |  |
|                       |                                        |  |
| etails:               |                                        |  |
| he specified user cre | edentials are valid.                   |  |
|                       |                                        |  |
|                       |                                        |  |
|                       |                                        |  |
|                       |                                        |  |
|                       |                                        |  |

شکل-۷۰

در نهایت Application موردنظر به شکل – ۷۱ اضافه می شود.

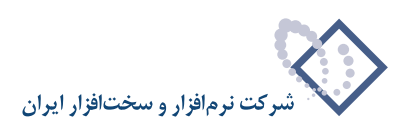

| Number Information Services (II                                                                                                    | 5) Manager                                                                                                    |                                                                                                    |
|----------------------------------------------------------------------------------------------------|----------------------------------------------------------------------------------------------------|----------------------------------------------------------------------------------------------------|
| S                                                                                                    | ites 🔸 Defaul Website 🕨 simwebclt 🕨                                                                                                    | 😰 🖂 🕜 I 🕢 👻                                                                                                    |
| File View Help                                                                                                    |                                                                                                    |                                                                                                    |
| File View Help<br>Connections<br>Start Page<br>Start Page<br>Start Page<br>Connection Pools<br>Connection Pools<br>C | /simwebclt Home         sroup by:       Area         ASP.NET         ASP.NET         Origination         Origination         J.NET for Globalization         J.NET Trust         J.NET Users         Application         Settings         Complete         J.NET Users         Application         Controls         Pages and<br>Controls         Providers         Setsion State         Its         Its         Its         Its         Its         Its | Actions<br>Explore<br>Edt Permissions<br>Basic Settings<br>Wew Virtual Directories<br>Manage Application<br>Browse Application<br>© Browse *:80 (http)<br>Advanced Settings<br>@ Help<br>Online Help |
|                                                                                                    | ASP Authentication Authorization Compression<br>Rules                                                                                                    |                                                                                                    |
| <u>к</u>                                                                                                    | 🛐 Features View 🔀 Content View                                                                                                    |                                                                                                    |
| Ready                                                                                                    |                                                                                                    | •<br>1.:                                                                                                    |

شکل–۷۱

در انتها باید اختیارات مورد نیاز را به Application موردنظر یعنی Simwebclt بدهید. برای اینکار باید در IIS بروی Simwebclt کلیک نمایید سپس در ناحیه IIS گزینه Handler Mappings را انتخاب نمایید همانند شکل – ۷۲ :

| Nation Service                                                                                                    | es (IIS) Manager                                                                                                    |                                                                                                    |
|----------------------------------------------------------------------------------------------------|----------------------------------------------------------------------------------------------------|----------------------------------------------------------------------------------------------------|
| S S NOSA-TEST                                                                                                    | ▶ Sites ▶ Defaul Website ▶ simwebclt ▶                                                                                                    | 🔄 🖾 🔯 🛛 😨 🗸                                                                                                    |
| File View Help                                                                                                    |                                                                                                    |                                                                                                    |
| File View Help  Connections  Connections  Co | /simwebclt Home                                                                                                    | Actions           Open Feature           Øpen Feature           Explore           Edd Permissions           Basic Settings           View Virtual Directories           Manage Application           Browse Application           Browse *i80 (http)           Advanced Settings |
| 1                                                                                                    | ASP Authentication Authorization Compression Default<br>Rules Compression Default<br>Derectory Error Pages Failed Request<br>Browsing<br>HTTP<br>Respo<br>HTTP<br>HTTP<br>Respo<br>SSL Settings<br>SSL Settings<br>Content View<br>Content View | Pilop<br>Online Help                                                                                                    |
| Ready                                                                                                    |                                                                                                    | • <u>1</u> .:                                                                                                    |

شکل–۷۲

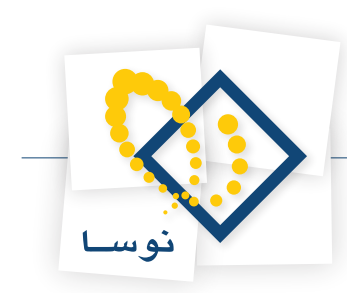

با دو بار کلیک بروی Handler Mappings پنجره شکل – ۷۳ را مشاهده می کنید. ابتدا گزینه ISAPI-dll را انتخاب کنید سپس از ناحیه سمت راست صفحه گزینه Edit Feature Permissions را کلیک نمایید همانند شکل – ۷۲:

| Internet Information Services (IIS) Man                  | ager                                                      |                                    |                    |                                                               | _ 🗆 >    |
|----------------------------------------------------------|-----------------------------------------------------------|------------------------------------|--------------------|---------------------------------------------------------------|----------|
| 3 ○ IP NOSA-TEST → Sites →                               | Defaul Website 🔸 sime                                     | webclt 🕨                           |                    |                                                               | 🔄 I 🕜 -  |
| File View Help                                           |                                                           |                                    |                    |                                                               |          |
| ionnections                                              | landler Mapping                                           | IS                                 |                    | Actions                                                       |          |
| Start Page<br>NOSA-TEST (NOSA-TEST)<br>Application Pools | ature to specify the resou<br>conses for specific request | rces, such as DLLs and<br>: types. | managed code, that | Add Managed Handle<br>Add Script Map<br>Add Wildcard Script N | т<br>1ар |
| Group by:                                                | State 🝷                                                   |                                    |                    | Add Module Mapping.                                           |          |
| 🖃 🏀 Defaul Website 👘 Name 🔺                              |                                                           | Path                               | State 🔺            | Edit                                                          |          |
| aspnet_client     Disable                                | 1                                                         |                                    |                    | X Remove                                                      |          |
| ISAPI-dl                                                 |                                                           | *.dll                              | Disabled           | Edit Feature Permissi                                         | ons.     |
| Enabled                                                  |                                                           |                                    |                    | Revert To Inherited<br>View Ordered List                      | NS       |
| ASPClassic                                               | :                                                         | *.asp                              | Enabled            | A Help                                                        |          |
| AssemblyF                                                | esourceLoader-Integr                                      | WebResource.axd                    | Enabled            | Online Male                                                   |          |
| AXD-ISAPI                                                | -2.0                                                      | *.axd                              | Enabled            | Or line help                                                  |          |
| HttpRemo                                                 | ingHandlerFactory-re                                      | *.rem                              | Enabled            |                                                               |          |
| HttpRemo                                                 | ingHandlerFactory-re                                      | *.rem                              | Enabled            |                                                               |          |
| HttpRemo                                                 | ingHandlerFactory-so                                      | *.soap                             | Enabled            |                                                               |          |
| HttpRemo                                                 | ingHandlerFactory-so                                      | *.soap                             | Enabled            |                                                               |          |
| OPTIONSV                                                 | 'erbHandler                                               | *                                  | Enabled            |                                                               |          |
| PageHand                                                 | lerFactory-Integrated                                     | *.aspx                             | Enabled            |                                                               |          |
| PageHand                                                 | erFactory-ISAPI-2.0                                       | *.aspx                             | Enabled            |                                                               |          |
| SecurityCe                                               | ertificate                                                | *.cer                              | Enabled            |                                                               |          |
| SimpleHan                                                | dlerFactory-Integrated                                    | *.ashx                             | Enabled            |                                                               |          |
| SimpleHan                                                | dlerFactory-ISAPI-2.0                                     | *.ashx                             | Enabled            |                                                               |          |
| svc-Integr                                               | ated                                                      | *.svc                              | Enabled            |                                                               |          |
| svc-ISAPI-                                               | 2.0                                                       | *.svc                              | Enabled            |                                                               |          |
| TraceHand                                                | ller-Integrated                                           | trace.axd                          | Enabled 🗾          |                                                               |          |
|                                                          |                                                           |                                    | <u> </u>           |                                                               |          |
| Features                                                 | View / Content View                                       |                                    |                    |                                                               |          |
| nofiguration: 'Defaul Website (simwebclt' web.com        | fia                                                       |                                    |                    |                                                               | GE       |

شکل–۷۳

بنابراین در پنجره جدید هر سه مورد اختیارات شامل Script, Read و Execute را تیک بزنید و پس از آن تکمه OK را بزنید.

| Edit Feature Permissions | ? ×   |
|--------------------------|-------|
| Permissions:             |       |
| 🔽 Read                   |       |
| 🔽 Script                 |       |
| Execute                  |       |
| ОК Са                    | ancel |

شکل–۷۴

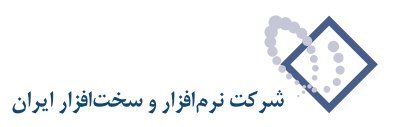

# ۶) دادن اختیارات دسترسی به محل نصب نرم افزار برای کاربران خاص IIS

در این مرحله باید برای کاربران IIS IUSRS و webbroker که مخصوص دسترسی اینترنتی و اینترانتی به سرویسهای IIS هستند، امکان دسترسی به نرم افزار را فراهم کنید. برای این کار باید از طریق My Computer پوشه محل نصب نرم افزار را پیدا کنید(D:\nosa\Simwebv6) و سپس روی آن کلیک سمت راست کنید همانند شکل – ۷۵ :

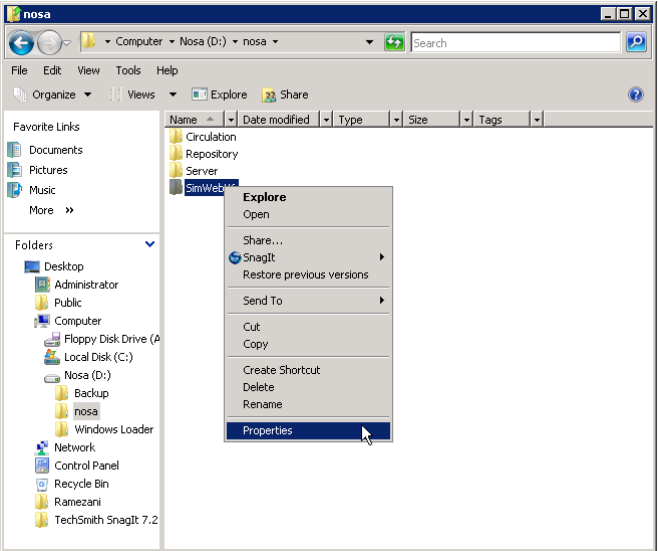

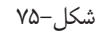

از منوی باز شده گزینه Properties را انتخاب نمایید. با این کار پنجره SimWebV6 Properties باز می شود که در ابتدا بخش General آن فعال است. بخش Security از پنجره فوق را فعال کنید برای این کار کافی است روی عبارت Security کلیک کنید در اینصورت پنجرهای به شکل– ۷۶ باز می شود که حاوی کاربران دارای اختیار دسترسی به محل نصب نرم افزار است:

| SimWeb¥6 Properties                                    |
|--------------------------------------------------------|
| General Sharing Security Previous Versions Customize   |
| Object party Dubace Circlu (ab) (6                     |
| Object name. D. thosa tointweby 6                      |
| Group or user names:                                   |
| & Administrators (NOSA-TEST\Administrators)            |
| & Users (NOSA-TEST\Users)                              |
|                                                        |
|                                                        |
| To change permissions, click Edit.                     |
| Permissions for CREATOR                                |
| OWNER Allow Deny                                       |
| Full control                                           |
| Modify                                                 |
| Read & execute                                         |
| List folder contents                                   |
| Read                                                   |
| Vrite                                                  |
| For special permissions or advanced settings, Advanced |
| Learn about access control and permissions             |
| OK Cancel Apply                                        |

شکل–۷۶

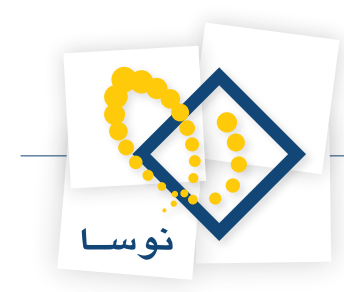

در این حالت باید به لیست کاربران، کاربر IIS IUSRS و IIS و webbroker را اضافه کنید. برای این کار کافی است که از طریق تکمه Edit و بعد از آن Add را در پنجره فوق فشار دهید تا پنجره کاربران باز شود. نشانگر را روی کاربر IIS USRS ببرید و سپس تکمه Add را کلیک کنید. با این کار نام این کاربر در صفحه نمایش داده می شود و به این معناست که این کاربر با تایید شما، به لیست کاربران اضافه خواهد شد. برای کاربر webbroker نیز همین کار را تکرار نمایید (همانند شکلهای ۷۷ و ۸۷).

| Select Users or G                             | roups                  |        | ? ×              |
|-----------------------------------------------|------------------------|--------|------------------|
| Select this object t                          | уре:                   |        |                  |
| Users, Groups, or                             | Built-in security prin | cipals | <br>Object Types |
| From this location:                           |                        |        |                  |
| NOSA-TEST                                     |                        |        | <br>Locations    |
| Common Queries                                |                        |        |                  |
| Name:                                         | Starts with 🔻          |        | <br>Columns      |
| Description:                                  | Starte with            |        | <br>Find Now     |
|                                               |                        |        |                  |
| Disabled ac                                   | counts .               |        | Stop             |
| Non expiring                                  | g password             |        |                  |
| Days since last                               | logon:                 | ~      |                  |
|                                               |                        |        |                  |
|                                               |                        |        | <br>             |
|                                               |                        |        | K Cancel         |
| Search results:                               |                        |        |                  |
| Name (RDN)                                    | In Folder              |        | <u> </u>         |
| Sector Distributed C                          | NOSA-TEST              |        |                  |
| 💐 Event Log Re                                | NOSA-TEST              |        |                  |
| Everyone                                      |                        |        |                  |
| Suest                                         | NOSA-TEST              |        |                  |
| M Guests                                      | NUSA-TEST              |        |                  |
|                                               | NUSA-TEST              |        | -                |
| MINTERACTIVE                                  |                        |        |                  |
|                                               |                        |        |                  |
|                                               |                        |        |                  |
| State And And And And And And And And And And | NOSA-TEST              |        |                  |
| A NETLIOPKO                                   |                        |        | -                |

شکل–۷۷

| Select Users or Groups                                |    | ? ×          |
|-------------------------------------------------------|----|--------------|
| Select this object type:                              |    |              |
| Users, Groups, or Built-in security principals        |    | Object Types |
| From this location:                                   |    |              |
| NOSA-TEST                                             |    | Locations    |
| Enter the object names to select ( <u>examples</u> ): |    |              |
| NOSA-TEST\webbroker; NOSA-TEST\IIS_IUSRS              |    | Check Names  |
|                                                       |    |              |
|                                                       |    |              |
| Advanced                                              | 0K | Cancel       |

شکل–۷۸

تمام اختیارات بجز Full Control را به کاربران فوق اختصاص دهید. برای این کار، کافی است برای هرکدام از آنها، مورد Modify را تیک بزنید تا تمام اختیارات دیگر نیز بطور اتوماتیک اختصاص داده شود.

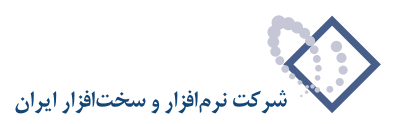

| SimWebV6 Properties                                       |          |           |  |  |  |
|-----------------------------------------------------------|----------|-----------|--|--|--|
| General Sharing Security Previous                         | Versions | Customize |  |  |  |
| Object name: D:\nosa\SimWebV6                             |          |           |  |  |  |
| Group or user names:                                      |          |           |  |  |  |
| & Administrators (NOSA-TEST \Administrators)              |          |           |  |  |  |
| Service (NOSA-TEST/Users)                                 |          |           |  |  |  |
| Alis_IUSRS (NOSA-TEST\IIS_IUS)                            | RS)      |           |  |  |  |
| •                                                         |          |           |  |  |  |
| To change permissions, click Edit.                        |          | Edit      |  |  |  |
| Permissions for IIS_IUSRS                                 | Allow    | Deny      |  |  |  |
| Full control                                              |          |           |  |  |  |
| Modify                                                    | ~        |           |  |  |  |
| Read & execute                                            | ~        |           |  |  |  |
| List folder contents                                      | ~        |           |  |  |  |
| Read                                                      | ~        |           |  |  |  |
| Write                                                     | ~        | -         |  |  |  |
| For special permissions or advanced se<br>click Advanced. | ttings,  | Advanced  |  |  |  |
| Learn about access control and permis                     | sions    |           |  |  |  |
| ОК                                                        | Cancel   | Apply     |  |  |  |

شکل–۷۹

با کلیک OK عمل تخصیص اختیارات به کاربران فوق به پایان میرسد.

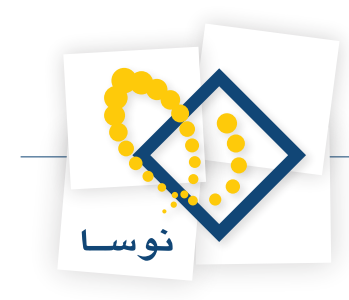

# اجرای نرم افزار

با انجام مراحل قبل نصب نرم افزار Simorgh HTTP Broker & Web Access به پایان می رسد. لازم به توضیح است که خود این نرم افزار به تنهایی اجرا ندارد و اجرای آن از طریق مرورگر تحت ویندوز و WebAccess میباشد، یعنی کافی است که از طریق یک Client سیمرغ یک بار به سرور مورد نظر متصل شوید تا سرویس Broker به حالت Load در آید. همچنین برای Start یا Load کردن سرویس Broker میتوانید از داخل IIS در قسمت IOS کردن هروی گزینه Simorgh را انتخاب کرده و از طریق امکانات موجود در ناحیه راست که نزد میبایی اجرا ندارد را انتخاب کرده و از طریق امکانات موجود در ناحیه راست پنجره تکمه start را بزنید (شکل – ۸۰).

بنابراین برای اجرا لازم است نرم افزار مرورگر تحت ویندوز را نصب کرده و از طریق آن به سرور سیمرغ متصل شوید. برای آشنایی بیشتر با مراحل نصب نرم افزار مرورگر سیمرغ و نحوه اتصال آن به سرور سیمرغ می توانید به راهنمای «نرم افزار مرورگر سیمرغ نوسا تحت ویندوز» در راهنمای نصب و راهنمای استفاده کنندگان مراجعه کنید.

# نحوه پاک کردن نرم افزار (Remove)

در مواردی مانند تغییر نسخه نرم افزار، لازم است که ابتدا نرم افزار از کامپیوتر پاک شود و سپس دوباره نصب گردد. در اینگونه موارد ابتدا باید سرویس Broker سیمرغ را در IIS متوقف کنید یعنی اینکه به حالت Stop در آورید و سپس برای پاک کردن نرم افزار، از امکان Add or Remove Programs ویندوز استفاده کنید.

# Unload کردن سرویس Broker در Unload

برای این کار باید از پنجره IIS، در قسمت Application Pools گزینه Simorgh را انتخاب کرده و از طریق امکانات موجود در ناحیه راست پنجره روی تکمه Stop کلیک کنید تا Broker متوقف شود.

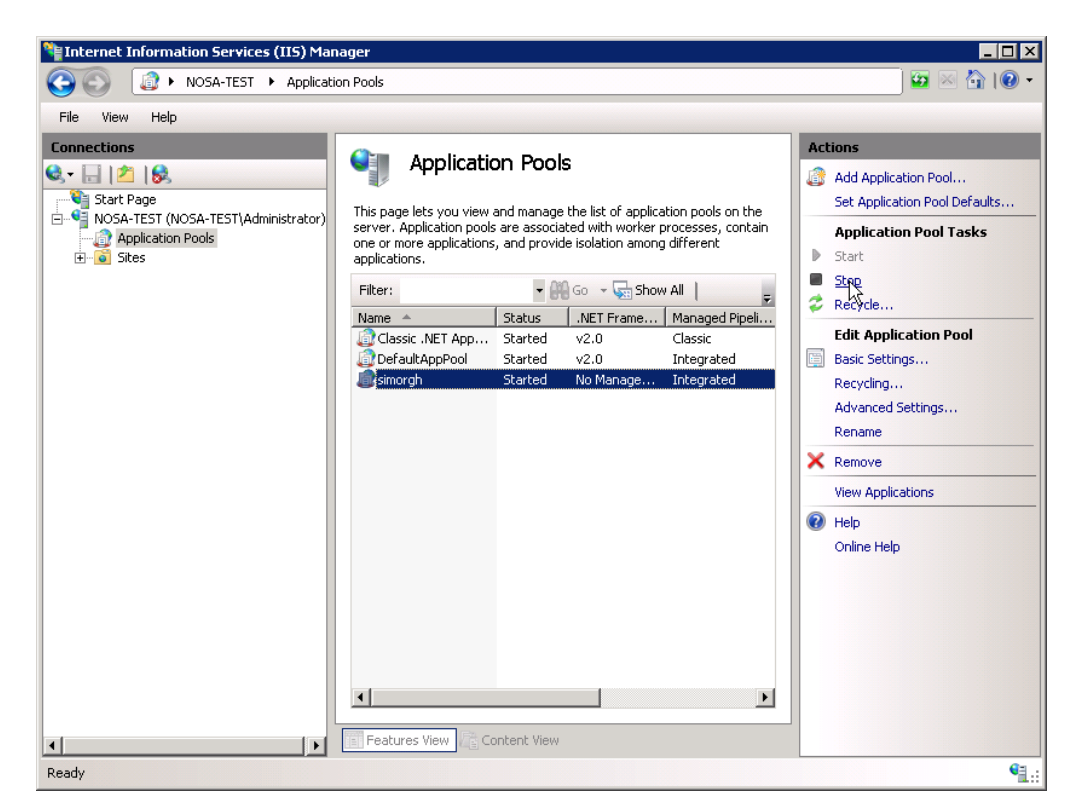

شکل–۸۰

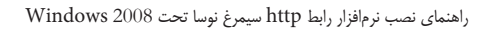

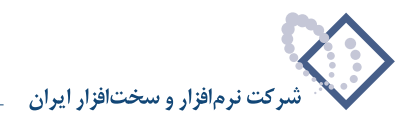

# پاک کردن نرمافزار Broker

- از منوی Start ویندوز، گزینه Settings سپس Control Panel را انتخاب کنید.
  - در پنجره باز شده، روی آیکون Programs and features دوبار کلیک کنید.
- از لیست نرم افزارهای نصب شده و موجود، نرم افزار Nosa Simorgh HTTP Broker and WEB Access را انتخاب کنید. حال تکمه Uninstall را کلیک کنید. با این کار پنجره ای باز می شود که از شما می پرسد آیا از این کار مطمئن هستید یا نه، این پنجره را نیز با فشار دادن تکمه OK تصویب کنید تا این نرم افزار از کامپیوتر حذف و پاک شود.
- توجه : پس از پایان این مراحل، ممکن است هنوز پوشه محل نصب نرم افزار (SimwebV6) پاک نشده باشد. لذا آخرین کاری که باید انجام دهید این است که این پوشه را نیز بطور دستی پاک کنید.